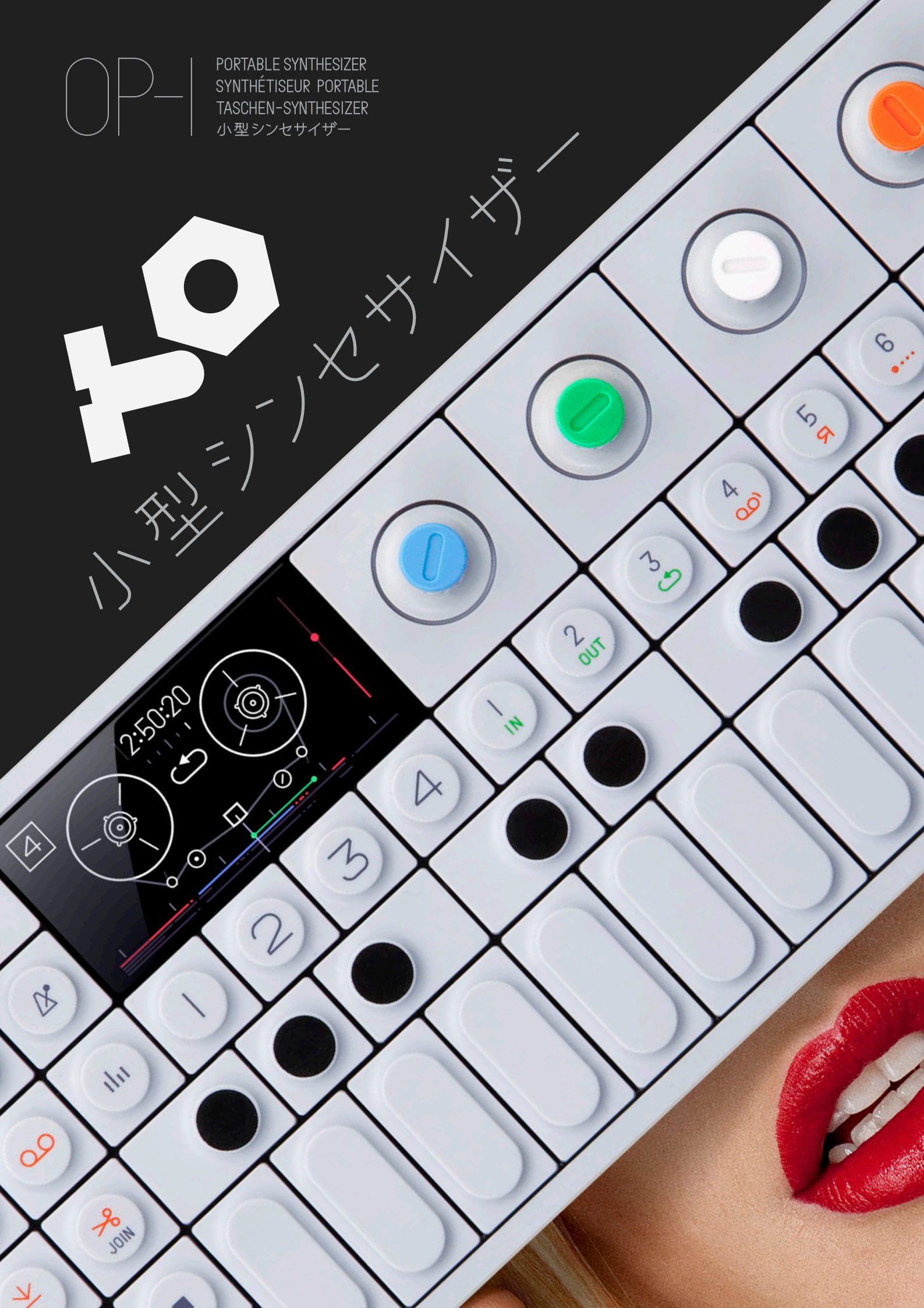

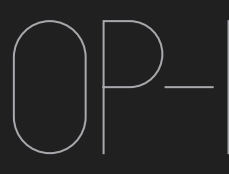

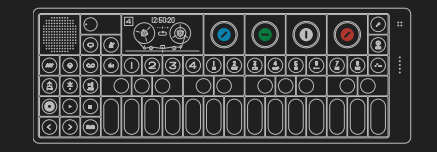

## Introduction

OP-1 オペレーションマニュアル

操作マニュアル

Benutzer Handbuch Opérateurs Manuel

©2010-2011 Teenage Engineering. All rights reserved. VERSION 1.0

#### 内容

イントロダクション、クイックスタート

- 1. ハードウェアオーバービュー
- 2. レイアウト
- 3. 鍵盤
- 4. 主なモード
- 5. シンセサイザー
- 6. ドラム
- 7. シーケンサー
- 8. テープ
- 9. ミキサー
- 10. テンポ
- 11. ヘルプ/ツール
- 12. マイク/インプット/ラジオ
- 13. アルバム/COM
- 14. シフトキー
- 15. LFO
- 16. 体験してみよう
- 17. リファレンス

ユーザーの皆様へ,

この度はOP-1を選んで頂き誠にありがとうございます。 この装置は、直感的、機能的に動作するよう何年も試行錯 誤を重ね制作されました。あなたにきっと何時間もの独創 的な時間をあたえてくれるでしょう。 この装置を使いこなすには是非このオペレーションマニュア ルを読んで頂く事をお勧めします。

そして、OP-1をもっと理解を深めたい、最新機能をチェッ クしたいかたはOP-1ユーザーズウェブサイトをご覧下さ

#### -Teenage Engineering

このマニュアルについて

このマニュアルはOP-1に搭載させている一つ一つのキーに ついてチャプターごとに説明しています。

OP-1の制作の流れは、シンセサイザー、ドラムキットで音 を作り、シーケンサー等を使い演奏しテープに録音します。 そしてミックス最終的なミックスをレコードとして録音する ことができます。(大まかな音楽プロダクションがこれ一台 でできてしまうのです。) 操作を簡単にするため、すべてのキーには大文字 (SHIFT,TAPE,RECなど)またはイラストで機能を表記してあ ります。

OP-1は直感的に操作できるようデザインされています。そして、このマニュアルを読む事で隠された数々の機能を知ることができます。しかしながら、まずはOP-1を触ってみる事から始めましょう。

内容物

箱の中に入っているものをチェックしてみましょう。OP-1 本体、USBケーブル、クイックガイドシート、そして2本の ゴムバンドが入っています。

クイックガイドシート

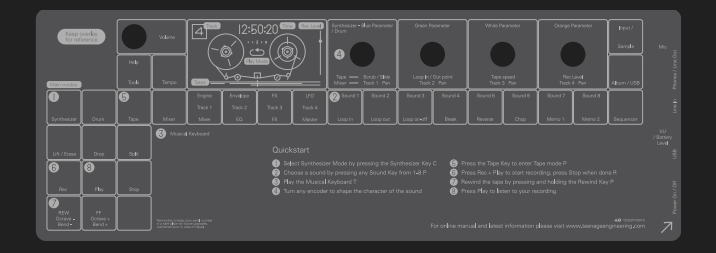

OP-1のセットの中には透明のガイドシートが入っていま す。これは一つ一つのキーの機能がわかりやすく書かれてい ます。

#### ゴムバンド

OP-1が入っていた紙製の箱をそのままOP-1のケースとして 使いたい場合、このゴムバンドをお使いください。

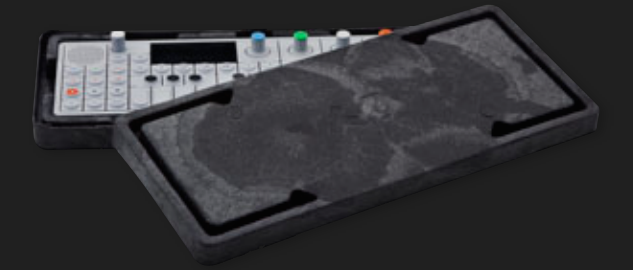

#### USB ケーブル

同梱されているケーブルはスタンダードUSB to ミニUSB ケーブルです。OP-1を充電するときやコンピュータとデー タをやり取りする時につかいます。

もしパワーアダプターを使ってUSBでOP-1を充電 する場合、標準の5VのUSB充電器をお使 いください。 一番速く、効率的に充電す る事ができます。

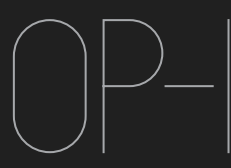

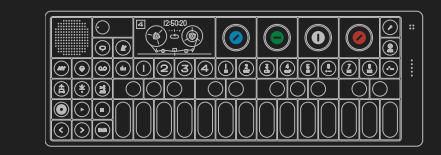

# Quick guide

スイッチを入れてみましょう

電源を入れる前にOP-1が充電されているか確認しましょ う。もし充電されてしなければ、OP-1をUSBケーブルを使 いコンピュータまたは充電器につなげましょう。

電源をオンするには、右側についている白いスイッチをあな たの方向に向かって切り替えてください。 まもなくTeenage Engineeringのロゴが画面に現れます。 ディスプレイ左側にあります白いノブが音量ボリュームで す。右に回すと音量が上がります。

これで、この新しい楽器を演奏する準備ができました。

シンセサイザーの音を聞いてみる。

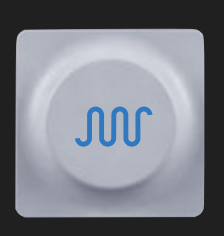

シンセサイザーボタン(青い波線)を 押して下さい。

シンセサイザーの種類を選びましょう 本体全面の右側に並んでいます1-8 のボタンをどれか押してみましょう。 (このマニュアルではサウンドセレク ションボタン1-8と呼びます)

鍵盤を押してみましょう。

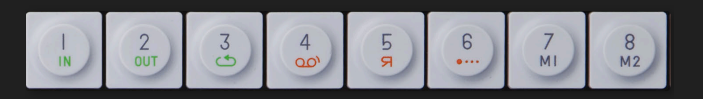

ドラムの音を聞いてみる

ドラムボタン(緑の太鼓の絵)を押し て下さい。

ドラムキットを選びましょう。サウン ドセレクションボタン1-8のどれか を押して下さい。 <u>鍵盤を押してみましょう。</u>

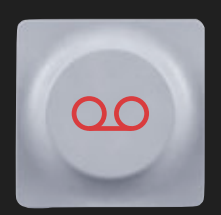

 $( \mathbf{)}$ 

テープに録音してみる

テープボタン(橙色のオープンリール テープの絵)を押して下さい。

テープには4トラックの音を録音でき ます。ディスプレイ下にある1-4の ボタンでトラックを選択します。(こ のマニュアルでこのボタンはT-T4と呼

びます) RECとPLAYボタンを同時に押しましょう、テープ が回り始めます。ストップキーを押すと録音が止まります。 録音のスタートまで巻き戻すにはREWキーを押しましょ う。 PLAYキーを押すと再生されます。

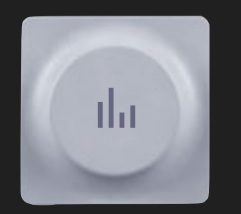

ミキサーを使う

ミキサーを使う前にテープになにか録音 されているかご確認ください。

ミキサーボタンを押しましょう。 Playボタンを押しましょう、テープが再 生を始めます。

ディスプレイに表示されるミキサーの上部のVUメーターに は録音レベルを表しています。

色のついたノブ(カラーノブ)を動かすとそれぞれのトラッ クのボリュームをコントロールすることができます。(ト ラックの色とノブの色は対応しています。) シフトボタンを押しながらカラーノブを回すとパンをコント ロールすることができます。

おめでとうございます!これであなたは**OP-1**の基本的な操 作を覚えました。すべての機能を知るには是非このマニュア ルをお読みください。

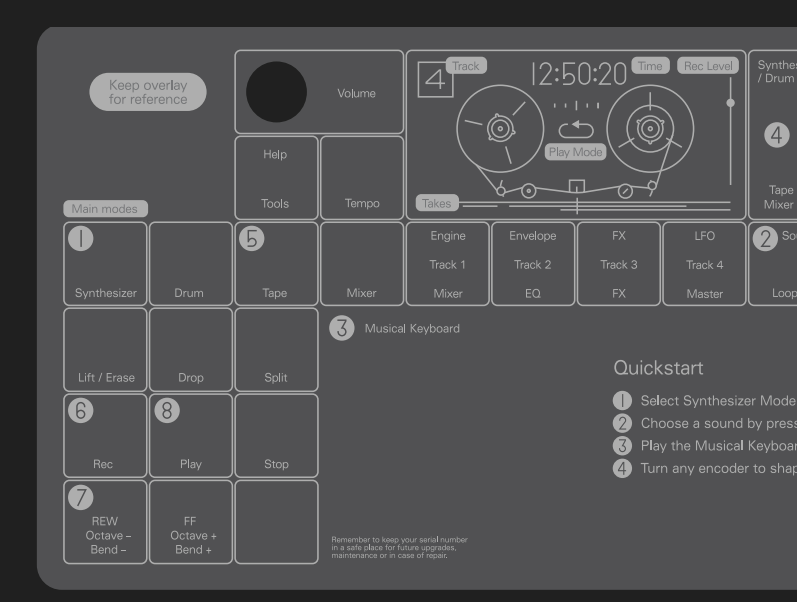

クイックガイドシートを見るとより簡単に操作を覚えるこ とができます。

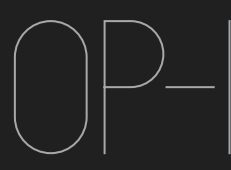

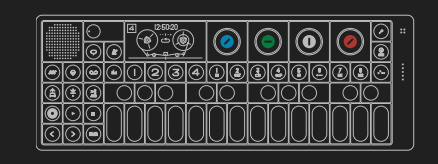

Hardware Overview

#### 1.1 電源 ON/OFF

電源をオンするときは、右側についている白いスイッチをあ なたの方向に向かって切り替えてください。ディスプレイが オンになりOP-1が必要なシステムデータを読み込みます。

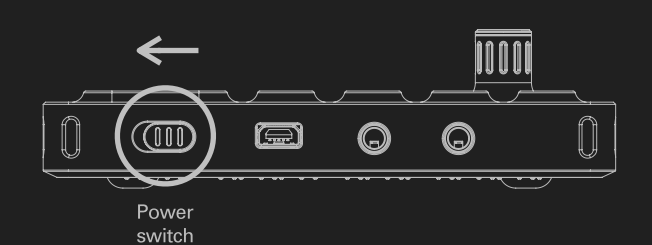

電源をオフにする場合スイッチを上に切り替えます。演奏、 音声データは常に保存されています、なので 次に電源を入 れる際には前回のデータがそのまま記録されています。

注意:演奏、音声データが増える程OP-1の起動が遅くなり ます。頻繁にデータをバックアップしてOP-1の中身をクリ アにしておく週間をつけておくと良いでしょう。

1.2 バッテリーを充電する。

右側についているUSBポートを使いOP-1をコンピュータま たは5VのUSBチャージャーに接続して下さい。 (チャージャーは付属しません、一般の家電量販店でお買 い求めください) 完全に充電が終わるまで接続しておいてください。充電状況 は右にありますLED VUメータに反映されます。

尚バッテリー残量は電源をオンにした状態でヘルプキーを 押すとVUメータに反映されます。

1.3 インプットとアウトプット

OP-1の右側面には3つの入出力ポートがあります。

•オーディオイン、ラインイン

オーディオアウト、ヘッドホン、ラインアウト

・USBポート 充電するときデータを転送、受信する時に使います。

入力オーディオレベルを常設する場合SHIFT+マイクキーを 押します。 出力レベルを調整するにはボリュームノブをそしてL/Rレベ ルはミキサーモードでT-4ボタンを選択して下さい。 1.4 OP-1 Side view

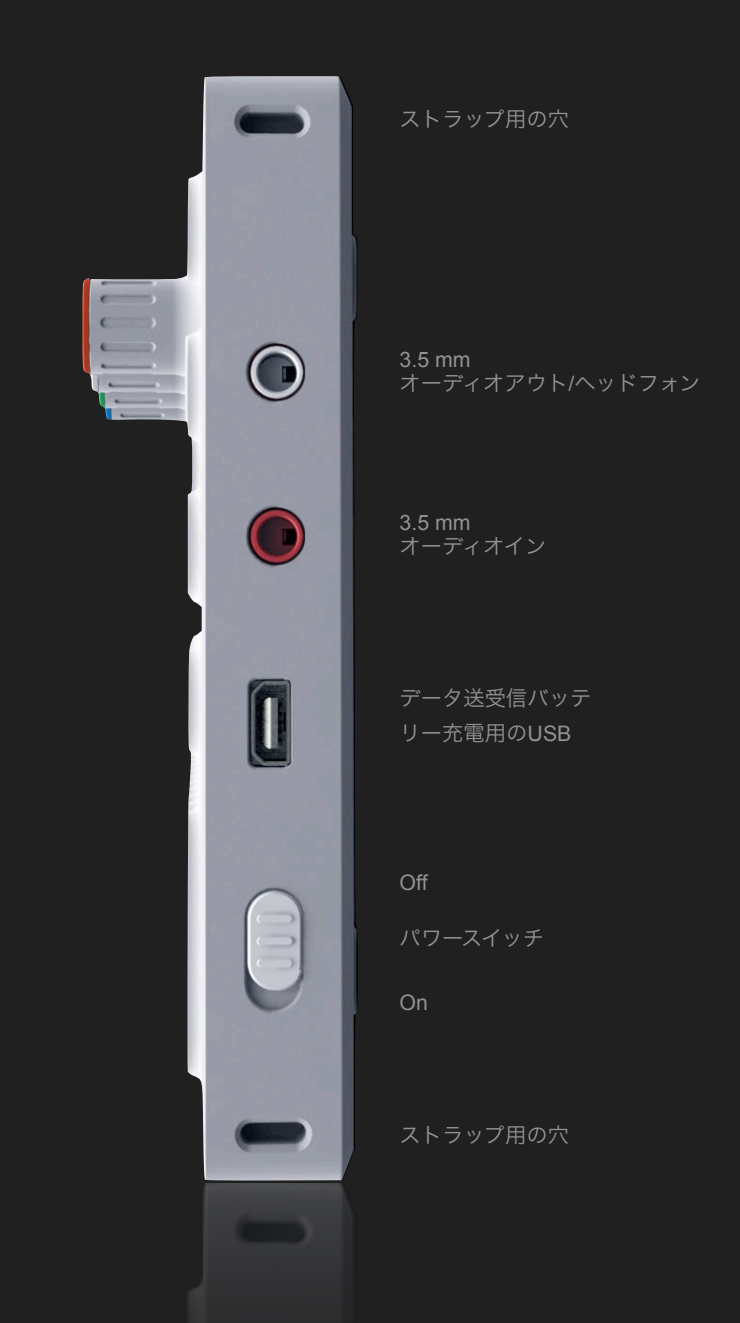

OP-1を裏返すとすべての入出力がグラフィック、点字に よって表示されています。

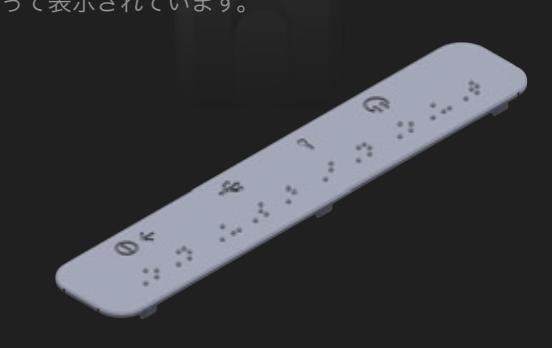

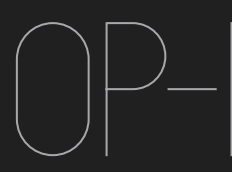

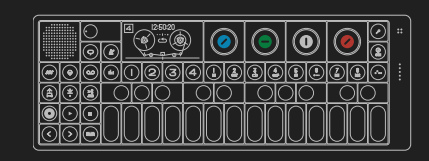

2 Layout

2.1 OP-1のレイアウトはグループごとにわけられており、 簡単に直感的にコントロールできるようデザインされていま す。

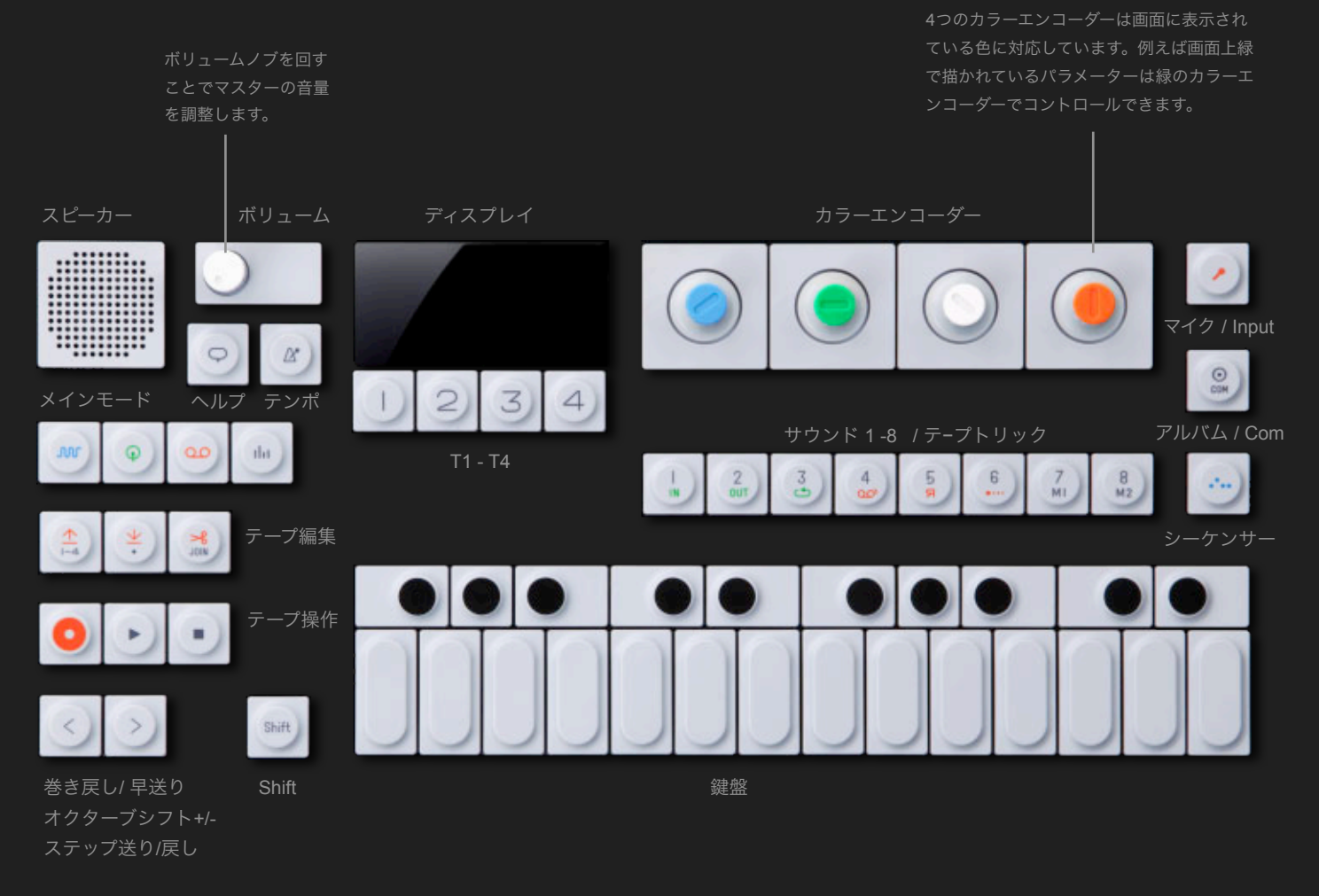

## 2.2 OP-1の右をみると内蔵マイクVU/バッテリー メーターを確認出来ます。

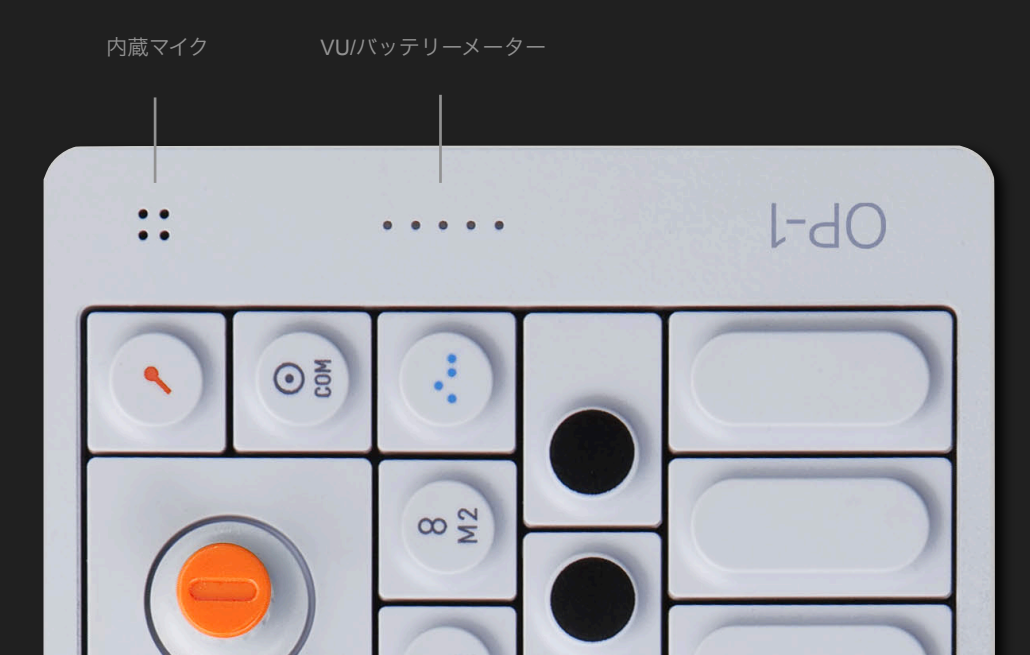

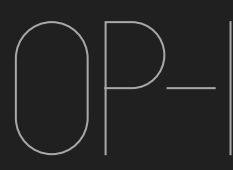

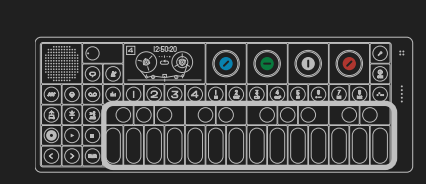

Musical Keyboard

3.1 音をだしてみる。

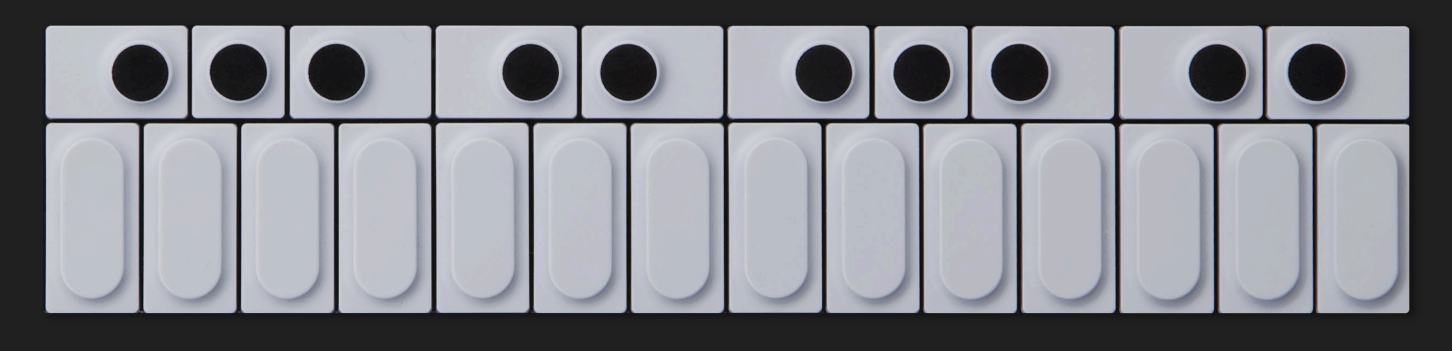

鍵盤を叩いてみて下さい。音が聞こえてくるはずです。 もし音がでなければボリューム、もしくはシンセ、ドラム キーを押して下さい。

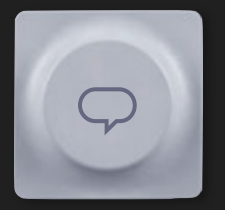

PRO-TIP: ヘルプボタンを押しながら鍵 盤を演奏すると押した音階が表示され ます。

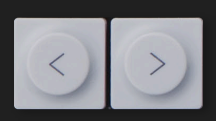

3.2 オクターブシフト

矢印キーを押す事でシンセ、ドラムを トランスポーズさせることができます。

注意:素晴らしい作品を作る前に間違って削除してしまった り、オーバーダビングしまわないためこのマニュアルを読む 事をお勧めします。

|        |      | 0  | 0  | 0  | 0                                     | :: |
|--------|------|----|----|----|---------------------------------------|----|
|        | D230 |    | 33 |    | $\bigcirc \bigcirc \bigcirc \bigcirc$ | 1  |
|        |      |    |    |    |                                       |    |
| Ueioio |      | UU | UU | UU |                                       |    |

4 Main Modes

4.1 4つのメインモード

あなたのOP-1は簡単に使えるようにデザインされていま す。一番重要なボタンは左上段にあります。下記の4つのボ タンはまとめてマインモードを呼びます。

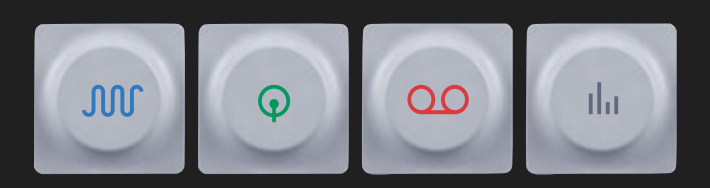

4つのメインモードは:シンセサイザー、ドラム、テープそ してミキサーです。ボタンはそれぞれの機能を表したシンボ ル、そして色分けされています。

例えば、オレンジのシンボルが表記されたボタンはテープに 関連したボタンです。(テープのシンボルマークはオレンジ で描かれています

4.2 SHIFT + メインモードボタン

SHIFTを押しながらメインモードボタンを押す事でスペシャ ルファンクション設定を読み出すことができます。 シンセ、ドラムモードではプリセットサウンドの閲覧決定が できます。テープモードではテープ消去の機能が現れます。

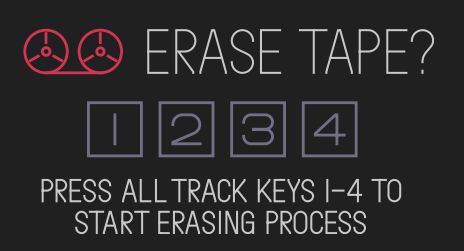

ミキサーモードでは、すべての音の流れをダイアグラムで確 認することができます。

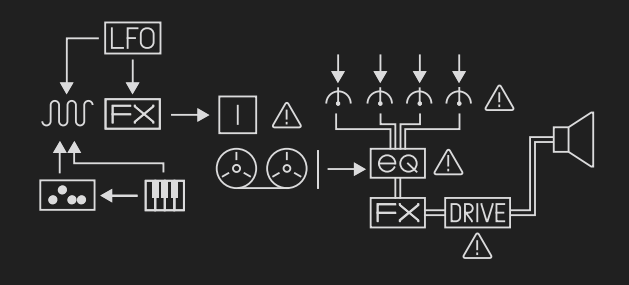

4.2 メインモード画面

シンセサイザー – ストリングスエンジン

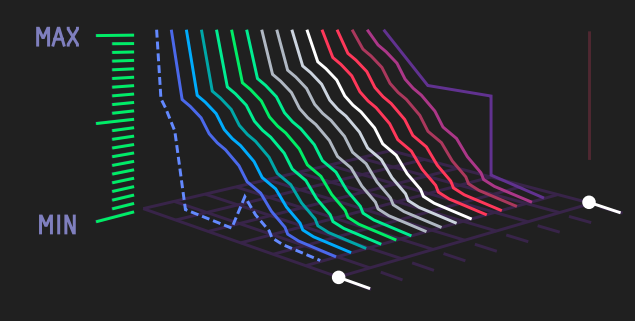

ドラム

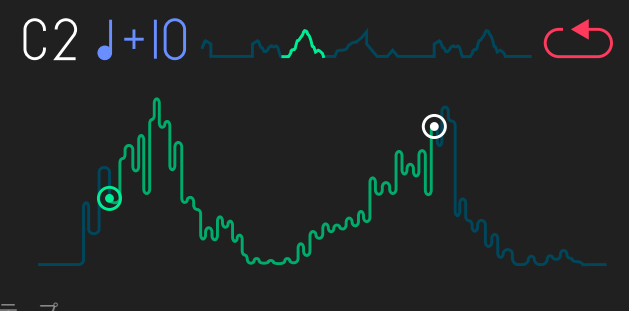

テーノ

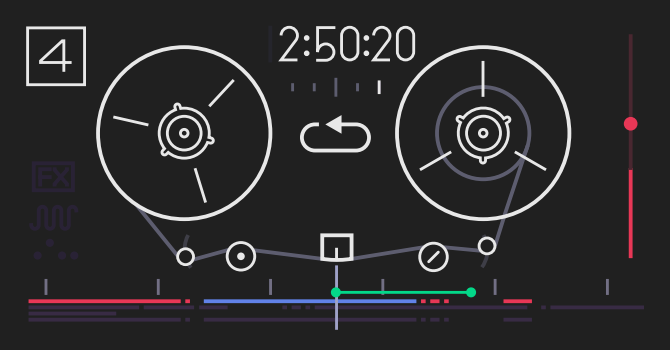

ミキサー

# $\bigcirc \bigcirc \bigcirc \bigcirc$

PORTABLE SYNTHESIZER SYNTHÉTISEUR PORTABLE TASCHEN-SYNTHESIZER 小型シンセサイザー

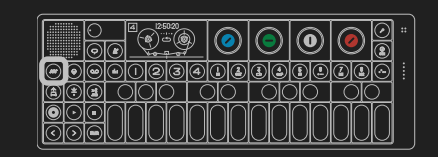

Synthesizer Mode

5.1 シンセサイザーモード – イントロダクション

OP-1はいくつかの個性的なシンセエンジンを持っています。

現在選択されているサウンドエンジンはT1ボタンの元に表示されています。それから、新しいサウンドエンジンを選択すると最初にT1の画面が表示されます。

シンセサイザーはT1,T2,T3,T4を選択しながら音を構築していきます。

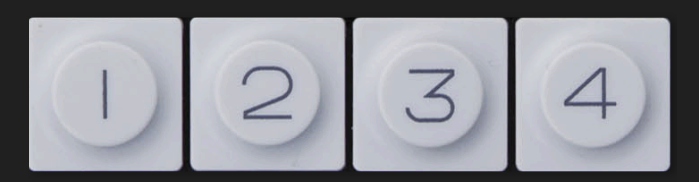

注意:T1からT4のボタンはシンセ、ドラムモードの際には ここで表記しているように機能しますが、テープモードでは トラック選択ボタンとして、ミキサーモードではミキサーレ ベル (T1)EQ(T2)マスターエフェクト (T3)マスターアウ ト/ドライブ (T4)選択ボタンとして機能します。

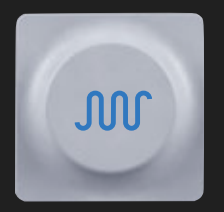

シンセサイザーモードに入るには、青 い波のシンボルボタンを押して下さ

シンセサイザーモードにはいったらま ず、1-8のボタンでサウンドエンジン を選択してください。

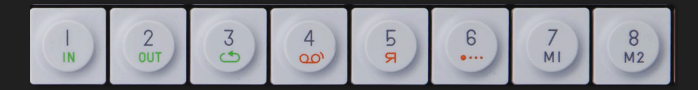

そして、T-1からT-4ボタンを選択肢音色を作りましょう。

T1-シンセエンジン T2-エンヴェロープ T3-エフェクト T4-LFO/Gフォース

これより、音色の作り方をご紹介します。より理解を深める 為にそれぞれシンセエンジン、エンヴェロープ、エフェク ト、LFOとチャプターを分けてあります。

5.2 シンセエンジン

最初のモジュールはシンセエンジンです。音作りの心臓部に なる部分です。 ここで大部分の音色作成が行われれます。

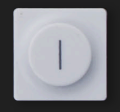

サウンドエンジンを変えたい場合SHIFT+T1を押 す事でリストが表示されます。

FM-FMシンセエンジン。往年のDX7シンセサイザーに代表 されるシンセエンジンです。

Cluster-6つのオシレーターを同期させる事ができるシン セエンジンです。

Dr.Wave-往年のTVゲームに代表される8ビットサウンドシ ンセエンジンです。

Digital-荒々しいデジタルシンセサイザー音源です。 String-物理モデリングを使った弦楽器シュミレーターです。

Pulse-矩形波をつかったエンジンです。 Phase-フェイザーの原理をつかったシンセエンジンです。

青いエンコーダーをつかってリストをスクロールさせてくだ さい。好みのサウンドエンジンを選択したらT1ボタンを押 してください。

シンセエンジンのコントロール方法を知りたいかたはそれ ぞれのチャプターをご覧下さい。

#### 5.3 エンヴェロープ

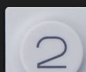

エンベロープの形状(音の減退)を変えたい場合 T2を押して下さい。

カラーエンコーダーを操作する事で音の減退をこ まかくコントロールできます。これはADSRエン ベロープと呼ばれています。

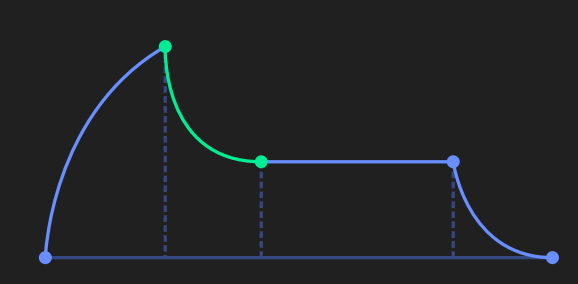

4つのエンコーダーをつかって時間軸にそった音の減退をコ ントロールします。

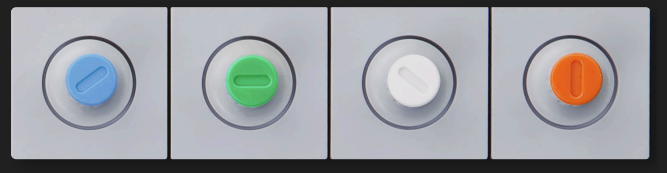

青 アタック、緑 ディケイ、白 サステイン、オレンジ リリース

画面上ではそれぞれのコントロール位置が色分けされて表示 されています。

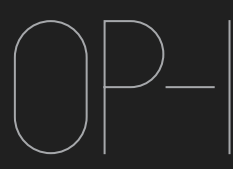

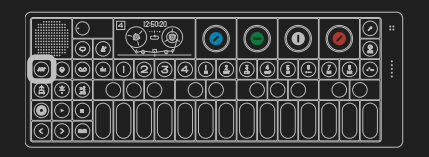

Synthesizer Mode (Continued)

5.4 プレイモード

プレイモードを選択するにはエンベロープモードのまま SHIFTボタンを押して下さい。このプレイモ<u>ードではシンセ</u> サイザーを演奏する際Polyphonic, Mono, Legato, Unison を切り替えます。それからポルタメントのセッティングもで きます。

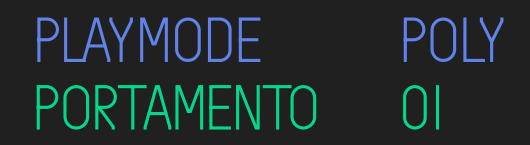

5.5 シンセサイザーエフェクト

シンセサイザーにエフェクトを追加する場合T3 ボタンを押して下さい。SHIFT+T3でエフェク 3 ターの種類を選ぶことができます。青いエンコー ダーを回す事でリストをスクロールすることがで きT3をもう一度押す事で決定出来ます。

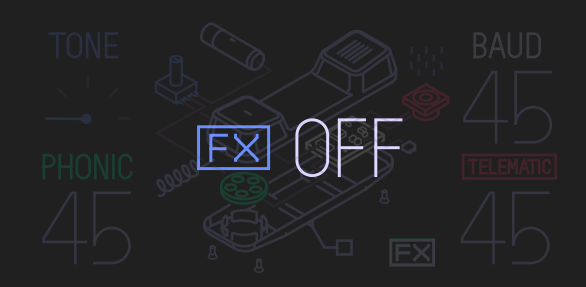

エフェクターのコントロール方法を知りたいかたはそれぞ れのチャプターをご覧下さい。

5.6 シンセサイザーLFO

LFOはシンセエンジン、エンヴェロープ、エフェクターにモ ジュレーションをかけることができます。.

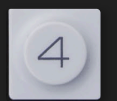

LFOを音に反応させるにはT4を押して下さい。T 4を押すとLFOがオン、そしてもう一度押すとオ フになります。

LFOの種類を選ぶにはSHIFT+T4を押して下さ い。下記がLFOのリストになります。

ELEMENT – 外部入力(内部マイク、ラインイン、重力セン サー、FMラジオ)をコントロールソースにしてモジュレー ションをかけることができます。

RANDOM – すべてのパラメーターをランダマイズさせま す。スピード、アマウント、LFO、エンヴェロープそして Destination(シンセエンジン、エフェクタ、アンプエンヴェ ロープ)

TREMOLO – ピッチとヴォリュームにモジュレーションを きます。モジュレーションスピード、ピッチアマウント、 ることができます。エンヴェロープはLFOのスピードに影響 します。

VALUE – スタンダードなLFOになります。一つのパラメー タをコントロールします。アマウント<u>、スピード、</u> Destinationそしてパラメーター選択ができます。

注意:カラーエンコーダーはすべてのパラメ<u>ーターにアサイ</u> ンされています。エンコーダーにはいくつかクリックがあり ますので目的の数値パラメーターに届くまで何度か回さな いといけない場合があります。

サンプル: ELEMENT LFO

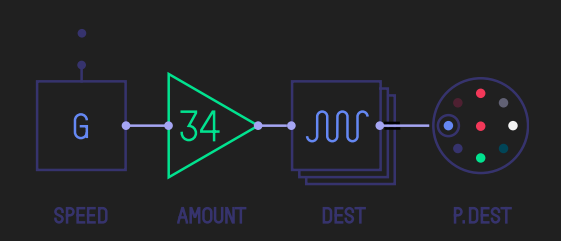

前途説明しましたように、ELEMENT LFOは外部インプッ トを使ってシンセエンジン、エンヴェロープ、エフェクをを コントローツできます。青のエンコーダーを使い入力ソース

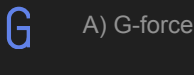

A) G-force

B) Mic / Line / Radio 

Aを選択した場合セッティングをする必要はありません、 Bを選択した場合インプットソースを選択する必要がありま <u>す。SHIFT+マ</u>イクボタンでインプットの選択、ゲイン設定 します。もしラジオをインプットソースに選んだ場合、満足 のゆくエフェクトの得られるラジオ放送をチューニングし ましょう。 +23

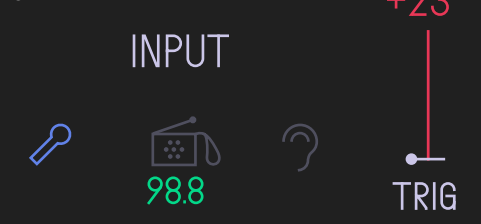

もっとLFOについて知りたい方はリファレンスをご覧下さ

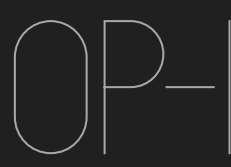

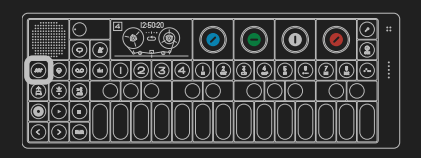

5.7 音色を変更する。

1-8のボタンは簡単に音色を変更する為のボタンと考えて下 さい。1-8のシンセエンジン、プリセットを変更するには SHIFT+1から8のボタンを押して下さい。リストが表示され 青のエンコーダーでシンセエンジンをそして緑のエンコー ダーでプリセットサウンドを選択できます。

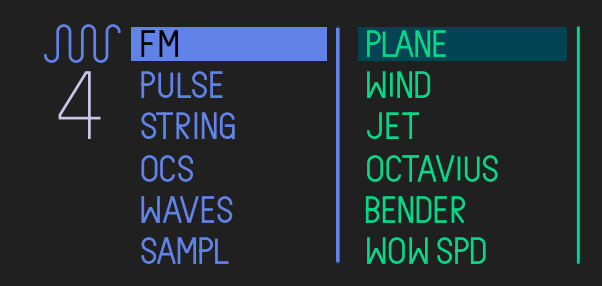

注意:シンセエンジンの変更(SHIFT+T1)と1-8のサウン ド変更(SHIFT+1-8)の違いは、サウンド変更を行うと T1-T4のセッティングもか変更されますが、シンセ エンジン選択では変更されません。

5.8 音色の保存。

作った音色を保存するには2種類方法があります。

A) 今選択しているサウンドボタン(1-8)を5秒押し 続けます。すると保存したデータがリストに反映されます。

B) シンセサイザー、ドラムモードでLIFTボタンを押しま す。スイッチモードの切り替え、テープの開いている部分で DROPボタンを押します。シンセサイザー、ドラムの設定、 音色が音声データとしてテープに"音"として記録されまし た。この音色を使いたい場合にはその"音"データをLIFTボタ ンで持ち上げ、シンセモード又はドラムモードに入りDROP ボタンを押します。

PRO-TIP: 作った音色を整理する為に新たにフォルダを作成 することもできます。 5.9 サウンドファイルの仕組み

OP-1をコンピュータに繋ぎ、SHIFT+COMボタンを押しま す、そしてDISKモードを選択します。するとOP-1はハード ディスクとして機能します。

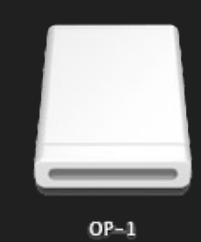

OP-1ディスクをクリックするとテープ、シンセ、ドラム音色 がすべてaifファイルとして表示されます。

| W | album                     |
|---|---------------------------|
|   | J side a.aif              |
|   | side b.aif                |
|   | Drum                      |
|   | ▶ 🔲 user                  |
| v | Synth                     |
|   | V i user                  |
|   | 1.aif                     |
|   | 2.aif                     |
|   | 3.aif                     |
|   | A.aif                     |
|   | 5.aif                     |
|   | 5.aif                     |
|   | 7.aif                     |
|   | 7 8.aif                   |
|   | 💼 tape                    |
|   | <pre># track_1.aif</pre>  |
|   | л track_2.aif             |
|   | <pre>If track_3.aif</pre> |
|   | <pre>If track_4.aif</pre> |
|   |                           |

注意: OP-1ディスク内に現れるデータはOP-1独自の.aif フォーマットです。データにはサウンドプレビューとシンセ データが含まれています、すなわちシンセエンジンはサンプ ルベースではないということです。

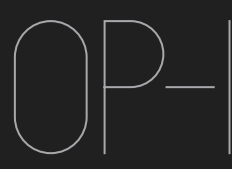

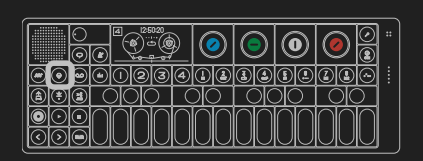

Drum Mode

5.1 ドラムモード – イントロダクション

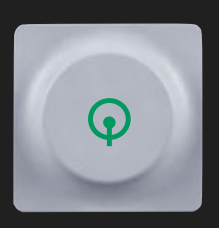

ドラムモードに入るには緑で描かれた 太鼓のボタンを押して下さい。ドラム モードはシンセモードに極めて似てい ますが、サンプルベースでありドラム キットを音声編集する事に特化してい ます。

シンセサイザーモードと同様にエディットT1-T4、そしてサ ウンドセレクションを使います。

ドラムモードに入ったらドラムキットを選びましょう、1-8 ボタンには違うドラムキットがアサインされています。

そしてT1-T4キーをつかって音づくりをしましょう。

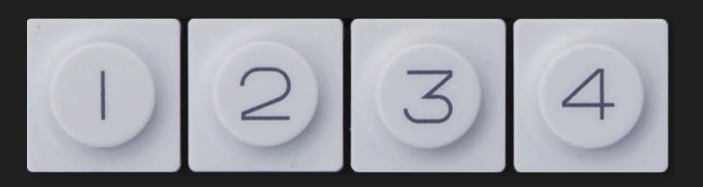

T2-ダイナミックエンヴェロープ T3-エフェクト T4-LFO/G-force

5.2 ドラムサンプラーエンジン

シンセサイザーサンプラーエンジンとの違いはシンセサンプ ラーの録音時間が6秒に対し倍の12秒録音出来ることで することができます。(シンセサンプラーではその音を音街 にアサインすることができました)

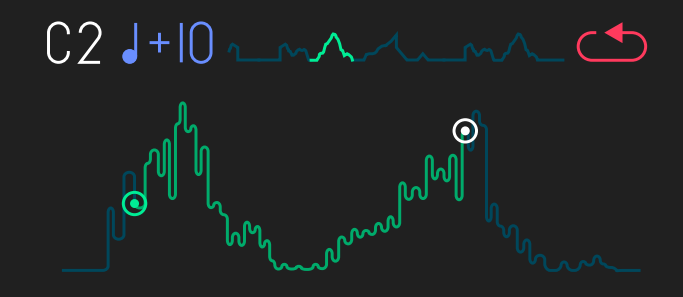

このドラムサンプラーの基本コンセプトはドラムセットを1 2秒の音声ファイルにまとめ、それぞれの鍵盤から再生位 置、長さを設定する事ができます。

5.3 ドラムキットをレイアウトする。

ドラムキットをレイアウトするには鍵盤の一つを選び12秒 のオーディオサンプルからInポイントそしてOutポイントを 選びます。もう一度選択した鍵盤を押してみましょう、その 設定が反映されてサンプルが再生されます。

ドラムキットを作成するツールは以下の通りです。

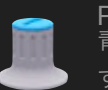

PITCH 青のエンコーダーを使って再生ピッチを設定しま

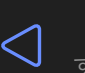

DIRECTION SHIT+青のエンコーダーを使って再生方向をかえま

IN POINT 緑のエンコーダーを使って再生位置を決めます  $\bigcirc$ 

FINE TUNE IN POINT SHIFT+緑のエンコーダーでより細かいIN POINTを 決めます。

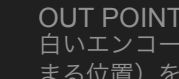

OUT POINT 白いエンコーダーをつかってOUT POINT(再生が止 まる位置)を決めます。

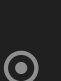

 $\bigcirc$ 

 $\odot$ 

FINE TUNE OUT POINT SHIFT+白のエンコーダーでより細かいOUT POINT を決める事ができます。

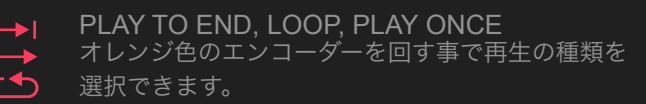

LEVEL 

5.4 ダイナミックエンベロープ

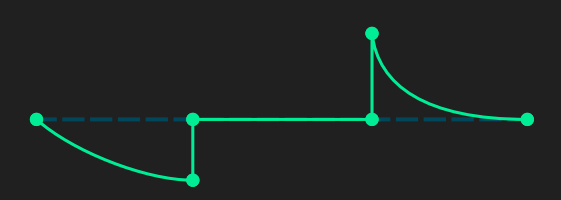

ダイナミックエンヴェロープは特に短いドラム音に対して効 果的にデザインされています。 青いエンコーダーでアタックレベルをミドルパートのレベル

で、オレンジのエンコーダーでポジションの変更がで<u>きま</u>

もっとドラムサンプラーとそのエディット方法(エンベロー プ、エフェクト、LFOを知りたい方はリファレンスチャプ ターをご覧下さい。

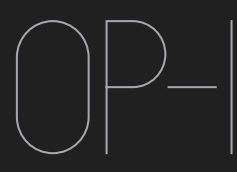

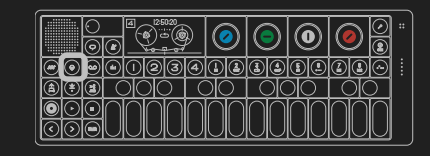

6.5 自作のサウンドをインポートする。

ーつのaifサウンドファイルからドラムキットをつくること ができます、そのファイルが12秒以内である事を確認して 下さい。そのファイルをドラムフォルダ内のユーザーフォル ダの中に入れて下さい。

チャプター5.8-9にOP-1にファイルをインポートする方法が 書かれています。

6.6 OP-1のスタンダードレイアウトを使用する。

ドラムキットを切り替えた場合、他のキットでもシーケンス を成立させるためキットのレイアウトを常に統一しておくと 良いでしょう。ファクトリーキットはこのように並んでいま す。

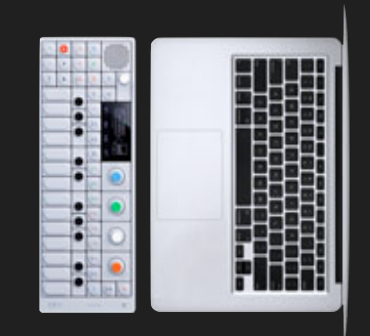

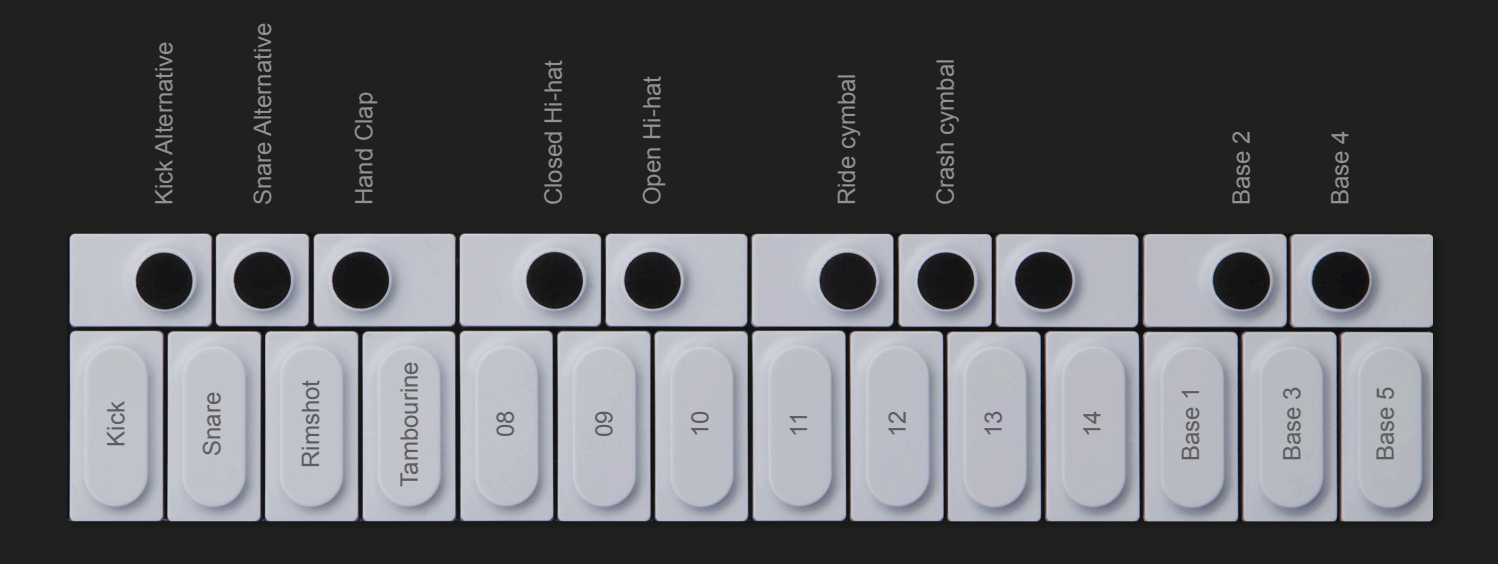

PRO-TIP:シーケンサーでフィルインを作りたい場合同じド ラムキットの音の配列を並べ変えてシーケンサーの途中で切 り替えるというトリックができます。 ドラムキットの中に わざと無音をつくるのも効果的でしょう。

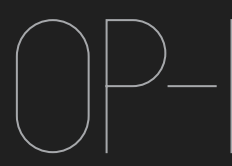

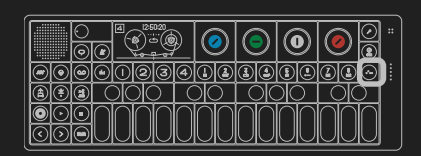

Sequencers

#### 7.1 シーケンサー – イントロダクション

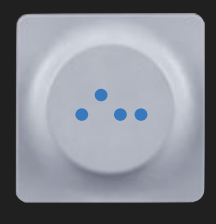

OP-1には3つのシーケンサーがついて きます、3つのシーケンサーは音階、リ ズムを違った方法でコントロールしま す。シンセモードとドラムモード両方 でシーケンサーを使う事はできずシー ケンサーも一度に一種類を選択する事 になります。

シーケンサーとテープの大きな違いは、テープは純粋な音の 録音なのに対しシーケンサーは音符データを記録すること ができます。これはフレーズを聞きながら音色を変更する時 にとても有効です。

7.2 シーケンサーを選択する。

シーケンサーを選択するにはSHIFT+シーケンサーボタンを 押します、するとシーケンサーブラウザーに入ります。青い エンコーダーを回しシーケンサーの種類を選択しシーケン サーボタンを再び押すと選択されます。

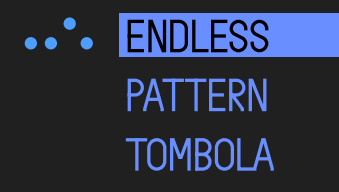

7.3 ENDLESS シーケンサー

ENDLESSは即興でフレーズを作るのにとても効果的です。 SHIFT+鍵盤を押すだけで音符を記録することができます。 鍵盤を押すたびに次のステップに進み、SHIFTボタンを離す まで音符の記録を続けます。SHIFTを離し、鍵盤を押すと シーケンスがはじまります。

このシーケンサーには最大256音記録することができます。

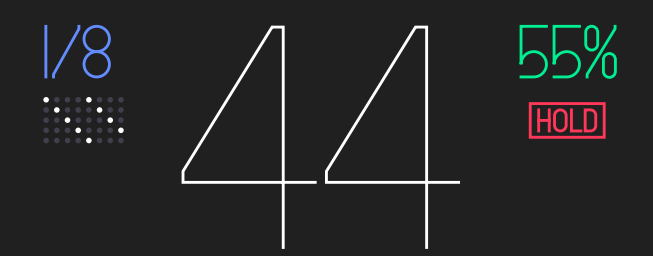

7.4 ENDLESSシーケンサーの操作方法

インサートNOTE

シーケンサーに音符データを追加して行くにはSHIFTを押し ながら追加したい音階の鍵盤を押して下さい。すべての音符 を入力するまでSHIFTを押し続けて下さい。

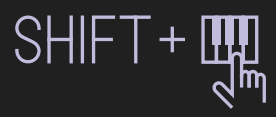

#### 長い音を入力する

長音符を入力するにはSHIFTを押しながら追加したい音階の 鍵盤を押しそのままフォワード(>)ボタンを押して下さ い。

休符を入力する SHIFTを押したままフォワード(>)ボタンを押して下さ い。

ーつ前の音符を消去する SHIFTを押したままリワインド(<)ボタンを押して下さ い。

シーケンスを再生する

シーケンスを再生するには、音符を入力し終わった段階で 鍵盤をおしてください。 鍵盤を押すとその鍵盤の調に移調 されてシーケンスが再生されます。 Cの鍵盤を押すと入力し たオリジナルの調で再生されます。

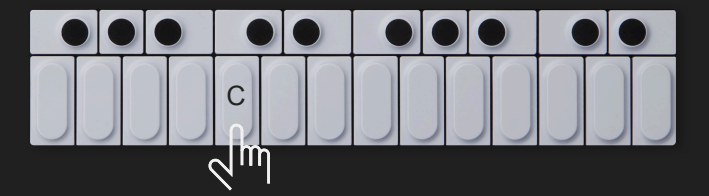

シーケンスを再生し続ける

オレンジのエンコーダーをまわすとHOLDというインディ ケータ表示されシーケンスが鍵盤を押さずに再生しつづける ことができます。

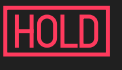

シーケンス方向を変更する このシーケンサーには3つの再生方法がありそれぞれ、正 常再生、逆再生そしてランダム再生があります。 シーケンス方向をかえるにはSHIFT+オレンジのエンコー ダーをまわしてください。

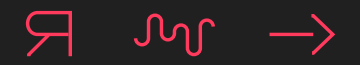

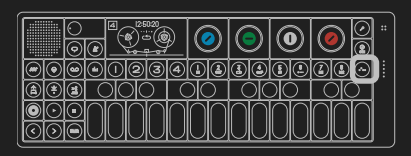

Sequencers (Continued)

#### 音符の長さを設定する

音符の長さとは一小節に再生される音符の数を示します。音 符再生のはやさはTAPEモードのマスターテンポにおける小 節数、テンポの早さに影響します。もし1/16に設定します とテープにおける一小節に16の音が入ります。音符の長さ を設定するには青いエンコーダーを回して下さい。

#### SWING

SWINGは再生タイミングを少し遅らせることでフレーズに グルーヴを出すことができます。SWINGをシーケンスに反 映させるには緑のエンコーダーを回して下さい。

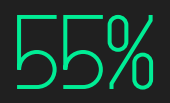

#### シーケンスにローテートを追加する

エンドレスシーケンサーにはローテート(音の抜き差し) を追加することができます。白いエンコーダーを回すと左上 音符の長さの下に白い点が表示されます。白い点が一つの場 合はシャッフルが追加されていない状態です。エンコーダー を右に回すと様々なローテートパターンを作ることができま す。

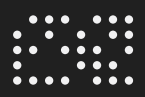

PRO-TIP: シーケンサー再生中に<>キーを使いオクターブを切り替えながら演奏できます。

#### 7.5 PATTERN シーケンサー

PATTERNはスタンダードなグリッドタイプのシーケンサー です。このシーンサーには16ステップの音符を記録するこ とができます。ドラムパターンの作成に効果的です。

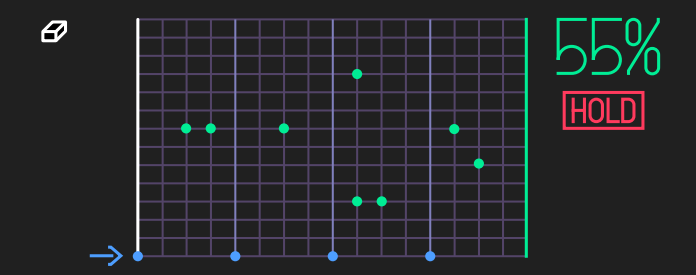

#### 7.6 パターン機能

音符を打ち込む。

シーケンサーに音符を追加するにはSHIFTを押しながら任意 の鍵盤をおしてください。

音符を削除する。

シフトを押しながら青いエンコーダーを回します。

縦カーソルを動かす。

フォワード(>)又はSHIFT+ フォワード(>)ボタンを押 す、もしくは青のエンコーダーを回すことで消去したい音符 をセレクトすることができます。

#### SWING

SWINGは再生タイミングを少し遅らせることでフレーズに グルーヴを出すことができます。SWINGをシーケンスに反 映させるには緑のエンコーダーを回して下さい。50%が SWINGが反映されない状態です

注意: TAPEレコーディングにおいてSWINGを使う場合、他 の演奏と完全に同期させたい場合SWINGを使うとズレが生 じます。

ローテート

SHIFT+緑のエンコーダを回すとでシーケンスパターンをず らすことができます。

ライブモード

オレンジのエンコーダーを回すとHOLDのライトが点灯しま す。そして白い縦のカーソルが左から右へと動きます。 SHIFT+入力したい音階の鍵盤を押す事で今動いているカー ソル位置に音符を記録出来ます。

#### ライブエディットモード

シーケンサーを走らせた状態でシフト+<>キーを押す事で シーケンサーが止まっている時のように音符をエディットす ることができます。

シーケンサーの範囲を設定する

白いエンコーダーを回す事でシーケンサーの演奏範囲を設定 出来ます。

シーケンサーの演奏範囲を移動する

SHIFTを押しながら白いエンコーダーを回す事で上記で設定 した演奏範囲を自由に移動することができます。 リズムのフィルインにとても効果的です。

シーケンスを演奏したままの状態野状態にする。

オレンジのエンコーダーを回しHOLDを点灯させます。

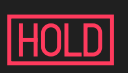

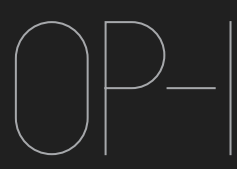

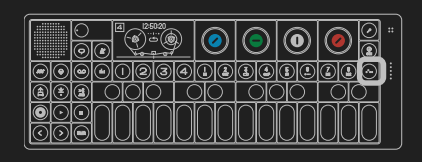

Sequencers (Continued)

注意:鍵盤を押すとその鍵盤の調に移調されてシーケンスが 再生されます。Cの鍵盤を押すと入力したオリジナルの調で 再生されます。

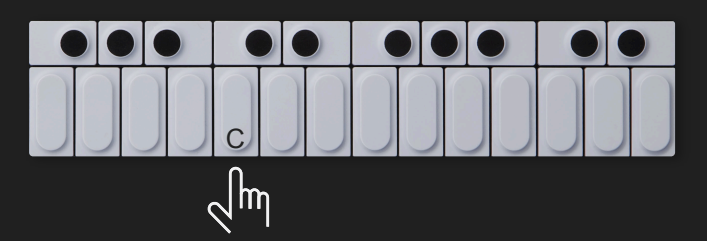

TOMBOLA内の重力を設定する

緑のエンコーダーを回す事でTOMBOLAの重力を設定しま

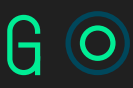

### TOMBORA内から音符を出す

白いエンコーダーを回す事でTOMBOLAの壁が開き中の音符 を出すことができます。

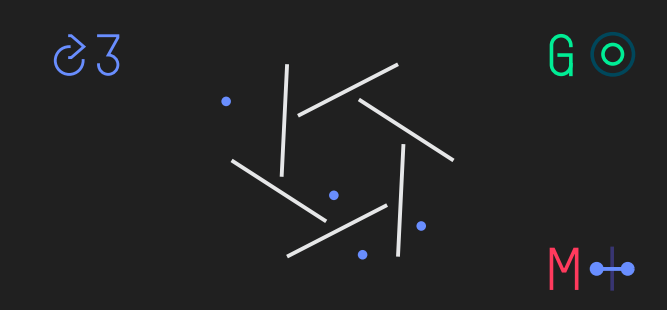

TOMBOLAの回転スピードを設定する

青いエンコーダーを回す事でTOMBOLAの回転数と回転方向 を設定出来ます。

# 23

PRO-TIPS: TOMBOLAの回転数を最大限に上げ、TOMBOLA をエフェクターとして使うとランダムタイプのエコーエフェ クトとして使えます。

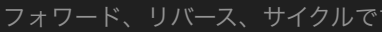

シーケンサーの再生方向を変更する。

フォワード、リバース、サイクルです。 SHIFT+オレンジエンコーダーで選択ができます。

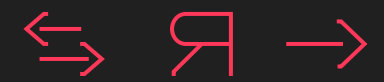

シーケンサーの再生方向は3つのオプションがあります、

7.6 TOMBOLA シーケンサー

TOMBOLAは個性的なシーケンサ-です。ランダムなシーケ ンスを作成するのに効果的です。音符をTOMBOLAに投げ、 重力、弾力、回転数を設定する事で音量、演奏タイミング をコントロールすることができます。

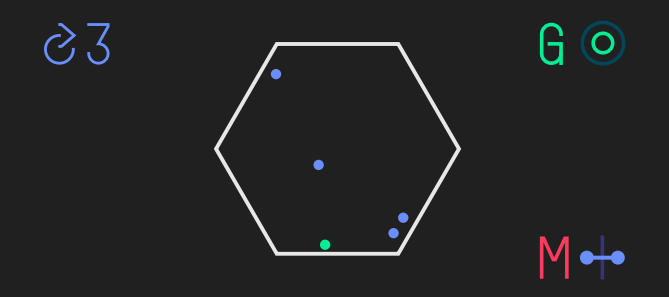

7.7 Tombolaの操作方法

音符をTOMBOLA内に投げる

任意の音階の鍵盤を押すと、音符が青い点としてTOMBOLA の中に入れられます。

音符の弾力を設定する

オレンジのエンコーダーを回す事により音符の弾力(跳ね返 る力)を設定します。TOMBORAの壁に音符が当たると音が 出ます。壁に当たる力が強い程音は大きくなります。

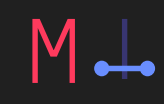

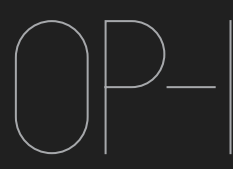

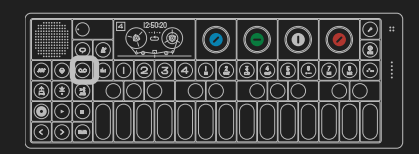

8 Tape Mode

8.1 テープ – イントロダクション

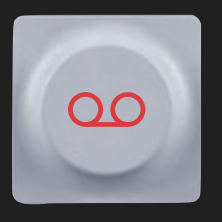

OP-1は6分間録音(通常のテープスピー ドで44.1 kHz/16 bits )の出来る、4 トラックMTR(マルチトラックレコー ダー)機能がついています。 テープモードに入るにはオレンジ色の テープのイラストのボタンを押して下 さい。

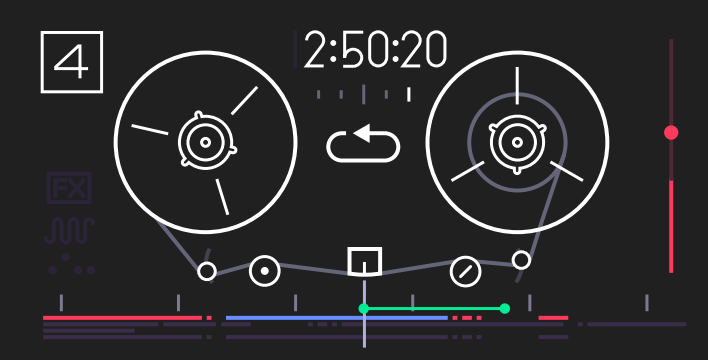

このモードではT1-T4はトラック選択ボタンに、

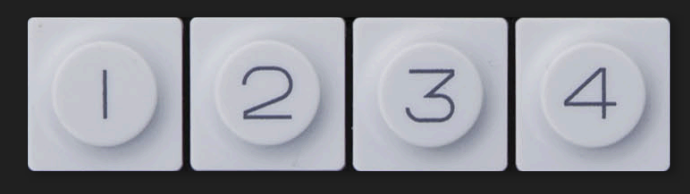

1-8はテープトリック(テープコントロール)ボタンになり ます。

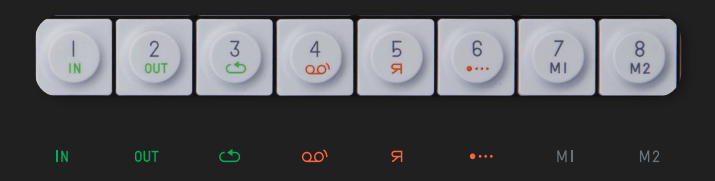

## 8.2 テ-プに録音する

- 1.録音したい音を選択して下さい
- 2.テープモードボタンを押して下さい
- 3. 録音したいトラックを選択してください(T1–T4)
- 4. 録音レベルをオレンジのエンコーダーで調節してください。(これはシンセサイザーとドラムの音量になります)
- 5. REC+PLAYボタンを押すとレコーディングが始まります 6. <u>鍵盤で演奏</u>します
- 7. 録音が終わったらSTOPボタンを押して下さい
- 8. REWIND(<)ボタンを押すとテープが巻き戻ります
- 9. PLAYボタンを押すと再生が始まります

8.3 オーバーダビング

テープは常にオーバーダビングできるようになっています。 オーバーダビングを避ける為には録音したテイクをLIFTボタ ンで持ち上げで録音セクションから移動して下さい。

8.4 巻き戻しと早送り

(<)ボタンで巻き戻し(>)ボタンでテ-プを早送りでき ます。

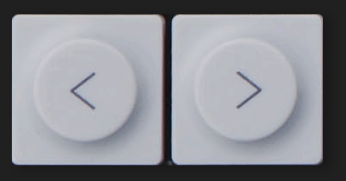

8.5 テープの頭出し

STOP+(<) ボタンでテープの先頭に戻ります

8.6 テープの最後にジャンプする

STOP+(>) ボタンで録音がされている最も後ろにジャンプ します

8.7 逆再生

テープを逆再生するには二通りの方法があります

SHIFT+PLAYを押す リバーストリックボタン(5)を押す

8.8 録音レベル

オレンジのエンコーダーで録音レベルを調節します

#### 8.9 テープエディット

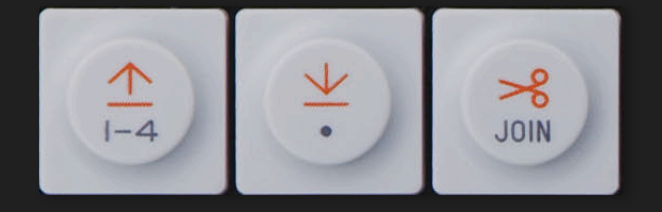

最初に編集したいトラックを選択します。録音されたテイク は灰色で表示され、トラックを選択するとそこに録音され たテイクはオレンジ色になります。

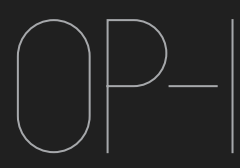

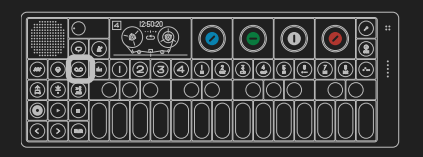

編集したいテイクの上にテープヘッドをスクラブ、巻き戻 し、早送り又は再生を使って持って来て下さい。

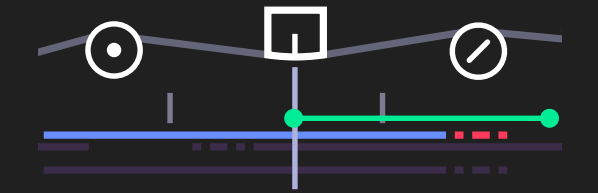

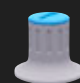

SCRUB – 青いエンコーダーを回すとテープを手動 で回転させることができます。

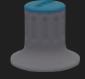

SLIDE – HIFT+青のエンコーダーで録音したテイ クを手動でずらすことができます。

▲ LIFT – リフトボタン(↑) でテイクを記憶することができます。記録したテイクはドロップボタン(↓)を押してテープに貼付けます。ドロップボタンを続けて押すと、貼付けられたテイクの直後にコピーされます。

- **DROP** 記録したテイク、データをテープに戻し ます。
- 🔀 SPLIT 録音したテイクを切ることができます。
- |-4 LIFT ALL SHIFT+リフトボタンを押すとすべて のトラックデータがメモリーされます。
- JOIN JOIN SHIFT+SPLIT(はさみ) ボタンで今選択さ れているテクトに一番近いテイクをつなげることが できます。
  - REGION LIFT loop inとoutポイントを使ってリ フトしたいパートを設定出来ます。

#### 8.10 アドバンスリフト

•

スタンダードなMTRとしての使い方の上にテープモードは多 重録音のアイデアスケッチパッドとして使えます。多重録音 した音をリフトしてシンセサイザーサンプラー、ドラムサン プラーにドロップしてみましょう。

それから、シンセサイザー又はドラムサンプラーで作成した 音色、キットをサウンドデータとしてテープに記録する事も できます。シンセ、ドラムキット上でリフトを押してくださ い、テープ上のでドロップするとパラメーターが音として テープに記録されます。テープからデータを戻す時はデータ テイクをリフトし1-8のサウンドボタンのいずれかにドロッ プしてください。データはドロップした時と同様に一つのテ イクとして保存しておかないと正常に機能しません。

8.11 テープスピードを変更する

テープスピードを変更するには白いエンコーダーを押して下 さい。SHIFTを押しながらエンコーダーを回すと固定された パーセンテージでテープスピードがかわります。本物のカ セットテープと同様早いテープスピードほど音のクオリ ティーが良くなります

8.12 アドバンス録音テクニック

ユニークな録音方法にテープを手動で回しながら録音するテ クニックがあります。SHIFT+RECボタンでリールが回らず に録音が開始されます。青いエンコーダーを手動でまわしな がら鍵盤を弾くと歪んだ不思議な録音ができます。

8.13 テープトリック

テープモード又はミキサーモードの際1-8はテープトリック ボタンになります。

テープトリック(コントロール)の機能は1-8ボタンに表 記してあります。これらの機能はテープ、ミキサーでライブ 演奏する際効果的なエフェクトがかかるようデザインされて います

- LOOP IN テープループが開始する位置を設定 します。
- **OUT** LOOP OUT テープループのアウト位置を設定 します。

LOOP TOGGLE – テープループを開始、または 解除します。

OO BREAK – テープにブレイク(演奏中の停止)いれます、このボタンを押している間にもテープは動きつづけボタンを離すともとの演奏に戻ります。

Я REVERSE – 逆再生します。

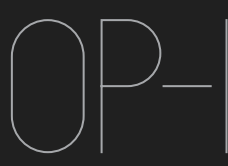

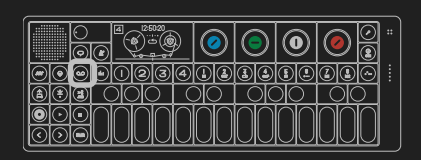

●••• CHOP – テープの一部分をスクラッチします。

MEMO1-ミキサーのパラメーターデータを記 録、読み出しが即座にできます。例えばイコライ ザーデータ、ミキサー音量、エフェクトのパラ

- メータを即座に読み出しエフェクトをかける時に ΜI コーダーを回すとそのままそのエンコーダーのパ ラメータデータが記憶されます。読み出すにはも う一度M1ボタンを押して下さい。
- M2 MEMO 2 MEMO1と同様の機能です。

8.14 テープを消す

テープに録音されたテイクを消去するにはSHIFT+TAPEボタ ンを押します。T1-T4でトラックを選択すると消去が始ま ります。一度消してしまうと二度とデータはもどりません。

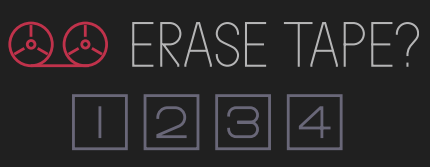

PRESS ALL TRACK KEYS I-4 TO START ERASING PROCESS

注意:もしバックアップをとっておきたければOP-1とコン ピュータを繋データを保存して下さい。詳しい内容は8.15 をご覧下さい

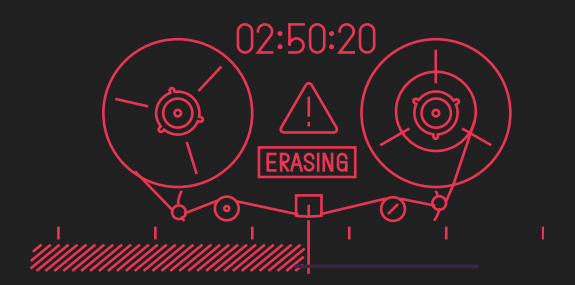

8.15 テープ内容をバックアップ

テープのバックアップをとるにはさまず、OP-1とあなたの コンピュータをつなぎます。SHIFT+COMを押してDISK モードを選びます。

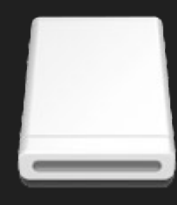

OP-1

コンピュータのデスクトップにOP-1が外部ディスクとして 表示されます。開くとTapeというフォルダがあります。中 には "Track1.aif", "Track2.aif", "Track3.aif", "Track4.aif"と いうファイルが含まれています。それぞれが独立したテープ のトラックデータになります。

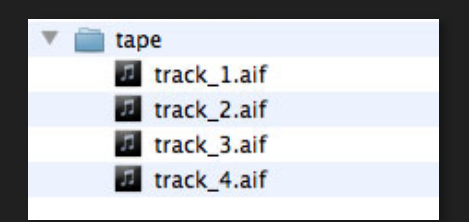

注意:ミキシングデータ、イコライザー、マスターエフェク トデータは記録されません。ファイナルミックスを作るには Albumに入りAlbumファイルをOP-1上で作成して下さい。 ディスクモードではAlbumファイルのなかに"SideA.aif"ま たは"SideB.aif"として記録されます。

#### 8.16 BAR

マスターテンポでBeatMatchingを設定しているとテープト ラックにノーティスバー(インジケーター)が表示されます。一つのバーは一小節を表し 1/16の音符の長さでステッ プシーケンサーを組んだ場合一小節に最大16つの音を録音 することができます。 小節から小節へジャンプスル場合は SHIFT + Rewind (<) or

SHIFT + FF (>)を押します

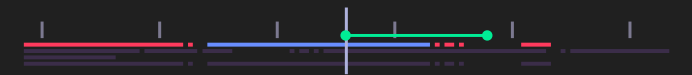

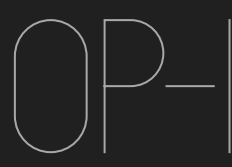

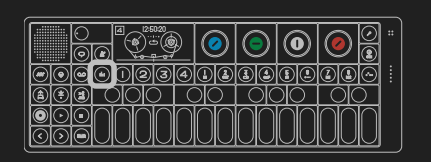

#### 9.1 ミキサー – イントロダクション

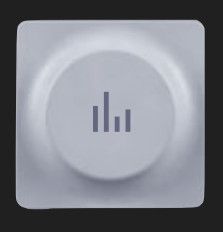

ミキサーはすべてのサウンドプロセス の最終ステージになります。主な機能 はテープ上に録音されたトラックのレ ベル、PAN調整(T1)、イコライザー の調節(T2)、マスターフェクトを加 える(T3)そしてドライブ、コンプ レッションを加える(T4)ことができ ます。そしてミキサーはすべてのサウ

ンドエンジンが最終的にあつまる重要な部分です。OP-1の 音がどのようにミキサーまで行きつくのか理解しておく必要 があります。

9.2 Sound Path

サウンドパスはOP-1の音の流れを示すものです。鍵盤の 音、又はテープで再生された音がスピーカー、又はラインア ウトから出力されるまでを表しています。全体の音の流れを 確認するには SHIFT + Mixer ボタンを押します。

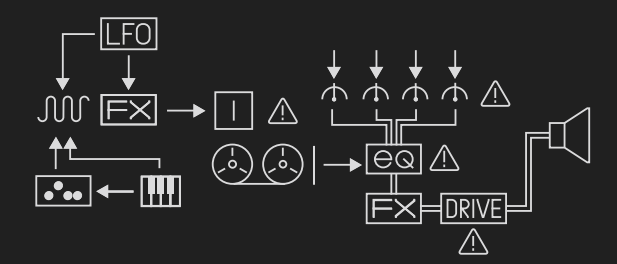

注意:!マークはパラメーターの数値が0になってい る時に表示されます

9.3 ミキサー

ミキサーは4つのテープトラックを一つのステレオシグナル にします。ミキサーモードに入るにはミキサーボタンを押し て下さい。ミキサーのメイン画面に入るにはT1を押して下 さい。

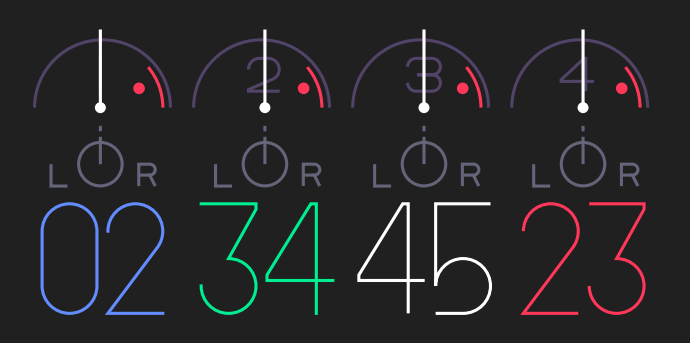

ミキサーモードのメインスクリーンではT1からT4ののテー プトラックのレベルそしてPAN右/左が設定出来ます。 テープトラックの音量を調整するには:

カラーエンコーダーを回して任意の数値**0-99**を調整してく ださい

Track 1 level – 青のエンコーダー Track 2 level – 緑のエンコーダー Track 3 level – 白のエンコーダー Track 4 level – オレンジのエンコーダー

#### PAN右/左の設定

SHIFTを押しながらそれぞれの色のエンコーダーを回して下 さい

9.4 イコライザー

イコライザーはLow, Mid, Highの周波数をフィルタリン グ、強調することができます。イコライザーはOP-1から発 せられる全ての音にかかります。

ミキサーモードでT2を押すとイコライザー調節ができます

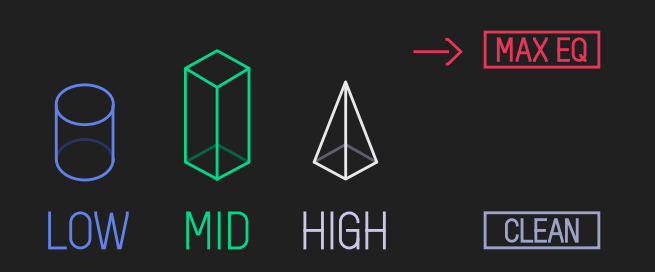

- Low (bass) 青いエンコーダーを回転することで低い周波 数調節することができます。
- Mid 緑のエンコーダーで中の周波数を調節することができます。
- High (treble) 白のエンコーダーで高い周波数を調整する ことができます。
- EQ Amount オレンジのエンコーダーでイコライザーの 掛かり具合を調節します。時計方向にまわすとイコライ ザーの効きが大きくなります。

9.5 マスターエフェクト

マスターエフェクトはシンセサイザー、ドラムに付属してる ものと同じですがステレオに掛かるようにデザインされてい ます。

マスターエフェクトを加えるにはT3ボタンを押します。エフェクトを切る場合にはもう一度T3を押します。

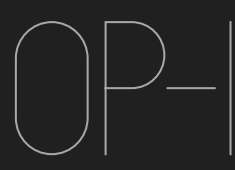

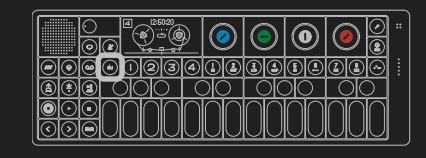

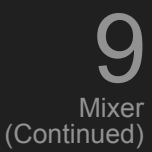

エフェクトの種類を変えるにはSHIFT+T3を押します。エ フェクトのリストが表示され青いエンコーダーでスクロール させます、使いたいエフェクターにをあわせT3ボタンを押 し選択します。

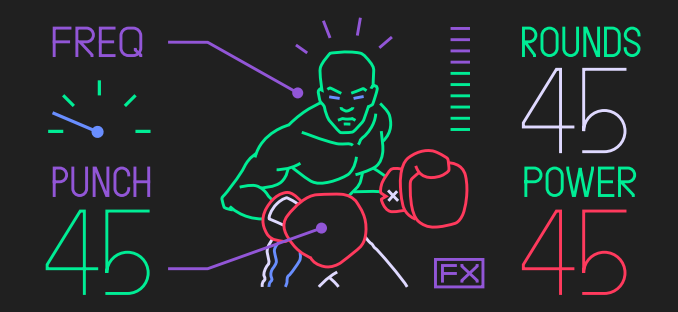

9.6 マスターアウト

T4ボタンを押すとマスターアウトの画面に入ります。ここ では。

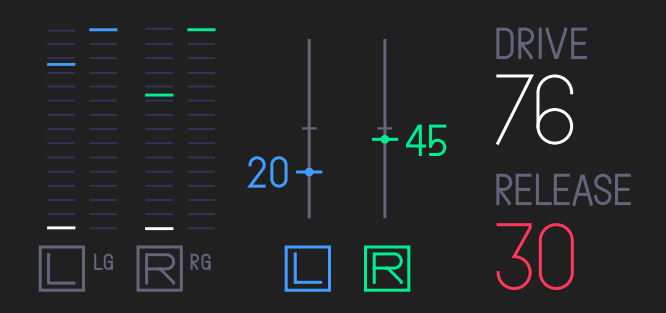

•マスターバタンス右/左

•ドライブ

●ドライブのリリース

を設定出来ます。

DRIVEはコンプレッサーのように音量の最大と最小の差を圧縮します、そして音のまとまり易くし、御圧が高くなります。同時にドライブの数値を高くすると音にディストーションがかかってしまいます。

RELEASEはDRIVEの効果の長さを調節します。リリースを多くかけると音が跳ねるように聞こえます。

最終的な音にローファイな質感を加えるのに効果的です。

PRO-TIP: SHIFTを押しながら青、又は緑のエンコーダーを 回す事で左右のレベルを調整出来ます。

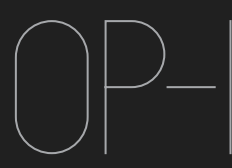

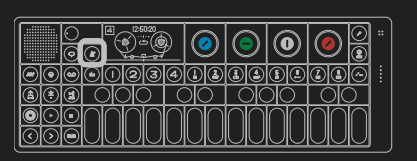

10.1 テンポ – イントロダクション

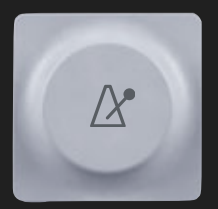

テンポではすべてのシーケンサーの早 さをコントロールします。そしてテー プスピードのビートマッチを設定しま す。ここではメトロノーム機能もあり ます。 これがビートマッチの利点です。ライブ演奏に効果的でテー プを再生しながらシーケンサーをリアルタイムで同期演奏す ることができます。

PRO-TIPS:様々なバリエーションを一つ一つの小節に録音し ループ演奏しながら(>)キーを使いながらジャンプしてゆ くことができます。(詳しくは8.16をご覧下さい)

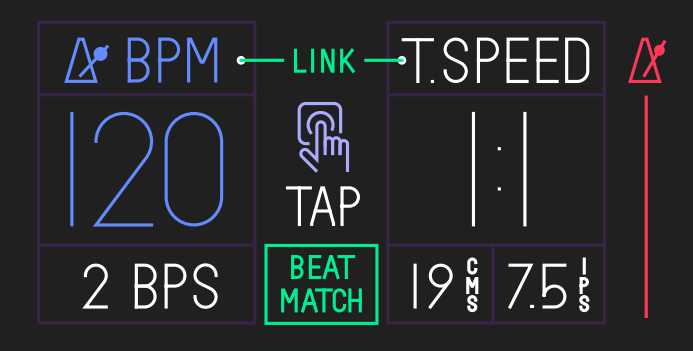

10.2 テンポを設定する、タップテンポ

テンポを設定するには2通り方法があります。 A)青いエンコーダーを回します。 B) メトロノームのマークのボタンをを自分の好みのスピー ドで叩きます。

10.3 メトロノームを使う

メトロノームを使うにはオレンジのエンコーダーを回しま す、エンコーダーを回す事でメトロノームのクリック音も変 更する事ができます。メトロノームをスタートするにはプレ イボタンを押して下さい。

10.4 ビートマッチ

ビートマッチはテープスピードとテンポを同期させることが できます。ビートマッチをオンにするには緑のエンコーダー を時計回りにまわします。現在のテンポがテープスピードと 同期されます、テープスピードを変更するとテンポもそれに 対応して変更されます。

ビートマッチをオンにするとバー(目盛り)がテープに表示 されます。(詳しくは7.16をご覧下さい)これらのバーは レコーディングの際のガイドラインとして機能します。一つ のバーは一小節で16の拍子を入れる事ができます。テープ スピードを下げると同時にシーケンスのスピードも下がりま す、しかしシーケンスの音程は変化しません。

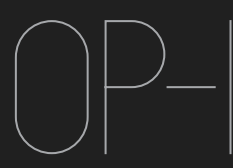

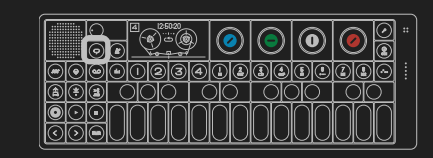

Help & Tools

11

11.1 ヘルプ

OP-1にはヘルプ機能がついています。様々なモードでヘル プボタン(吹き出しの形)を押すと何の音が選択されてい るのか、そしてどの音が選択されているのかが画面上の吹き 出しに表示されます。ヘルプボタンを押したままボタンを押 すとそのボタンに何の機能があるのか教えてくれます。

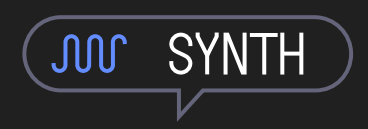

PRO-TIPS:ヘルプボタンを押しながら鍵盤を押して下さい、 鍵盤の音階が表示されます。

#### 11.2 TOOLS

SHIFT+ヘルプボタンでTOOLSモードに入ります。現在はカ レンダーと時計が入っています。将来的には計算機がここに 入る予定です。年、月、日、時間は以下のエンコーダーに対 応しています。

2009-04-18 ○ |4:27

青のエンコーダー - 月/年 緑のエンコーダー - 日 白のエンコーダー - 時 オレンジのエンコーダー - 分

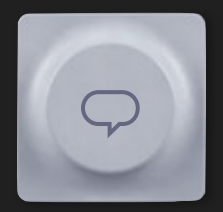

11.3 バッテリーレベル

ヘルプボタンを押したままにすると、 右側のVUメーターにバッテリーの残量 がLEDで表示されます。

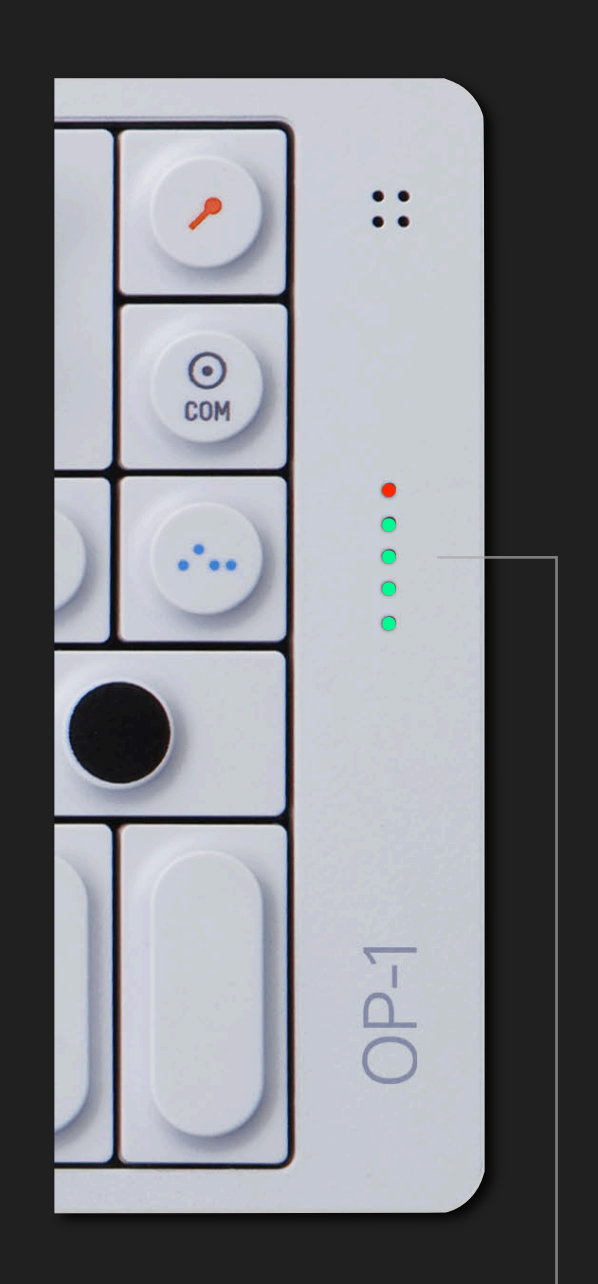

すべてのLEDが点灯している状態(赤を 含む)は充電がフルになっている状態を 示します。

16時間の使用に耐えうる準電です。 そして2年間スタンドバイ状態でいるこ とができます。

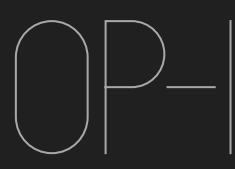

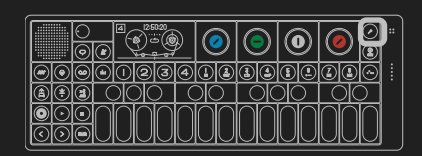

12 Mic / Input key

.

#### 12.1 マイク/インプット/ラジオ

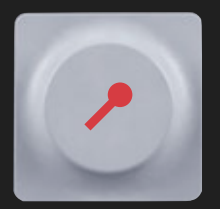

マイク/インプットボタン(オレ ンジのマイクの絵が書いてあります)は 外部から音を録音する時に使用しま す。 注意:テープモード、ミキサーモードで内蔵マイク、ライン イン、ラジオを入力ソースに使う時はSHIFT+マイクボタン を押して下さい。

#### 12.2 ラジオを使う

マイクボタンを押し青いエンコーダーを使ってサウンドソー スをラジオに設定します。緑のエンコーダーでラジオの周波 数を選びます。

PRO-TIPS-3.5mmのオーディオケーブル(又はヘッドホン)を外部入力端子ににつなぐとアンテナになります。

マイクボタンを押すと外部音ソースを

- ●内蔵マイク
- •ライン イ
- •ラジオ
- •内部インプット(耳の形)

から選ぶことができます。

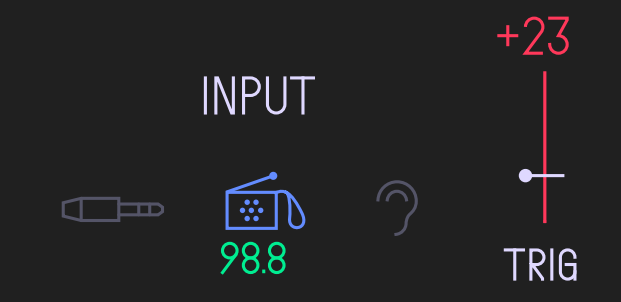

マイクボタンは殆どのOP-1のモードで同じように働きます。

シンセサイザーモードでは

A)サンプラーエンジンでマイクボタンを押します。そして青 のエンコーダーを回すと入力ソースを選ぶことができます。

B)外部入力をLFOをコントロールするソースとしても使えます。

ドラムモードでは

シンセサイザーモードと同様に機能します

テープモードでは

トラックに音を内蔵マイク、ライン イン、ラジオから直接 音を入力することができます

ミキサーモードでは

テープモードと同様に機能します

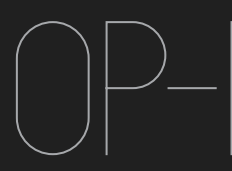

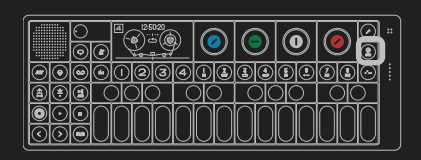

Album / COM

#### 13.1 アルバム

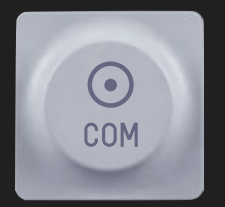

アルバムではOP-1での演奏をリアルタ イムでステレオ録音します。アルバムに はレコードのAサイドBサイドにそれぞ れ6分の曲を録音することができま オ

レコーディングを開始するにはまずCOMボタンを押しアル バムモードに入ります。そしてRECORDボタンを押し、シ ンセ、ドラム又はテープモードで演奏を開始します。レコー ディングが終わりましたら(T3)を押します。

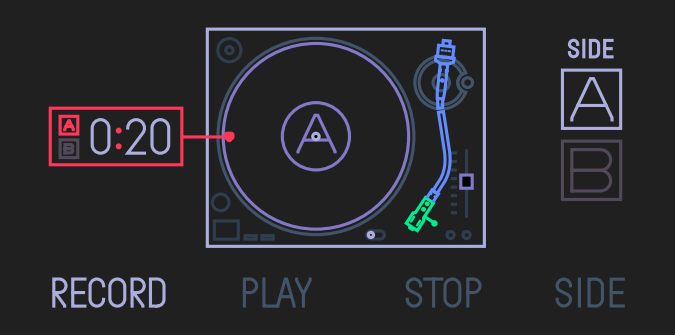

アルバムではマスターアウトから出た音をそのまま録音しま すので、イコライザー、マスターエフェクト、コンプレッ サーがそのまま録音されます。

#### 13.2 COM

SHIFT+COMボタンでOP-1をハードドライブ又はMIDIコン トローラーとして使用出来ます。

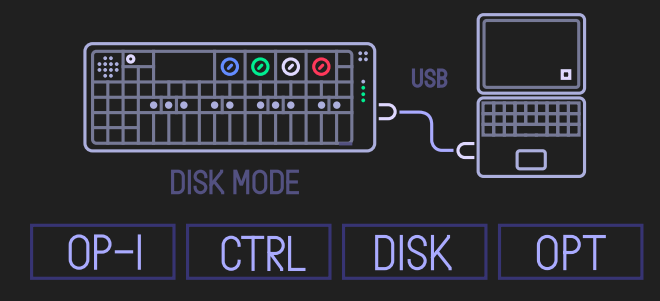

13.3 OP-1 モード

SHIFT+COMボタンを押すと上記の様な画面がでてきます。 T1を押すと標準のOP-1モードになります。 USBは充電ポートとして機能します。 13.4 コントローラーモード

T2ボタンを押すとOP-1はMIDIコントローラーとして機能 します。鍵盤だけではなく<>ボタン、カラーエンコーダー もコントローラーとして機能します。SHIFT+緑のエンコー ダーでMIDIチャンネルを変更出来ます。

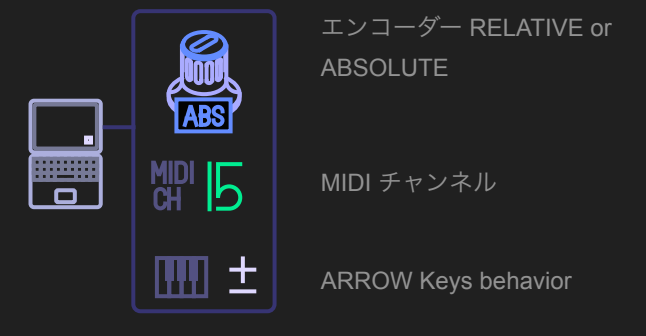

13.5 DISKモード

T3ボタンを押すとDISKモードになります。これはUSB経由 でコンピュータとつなぐとOP-1が外部ハードディスクとし て認識されます。

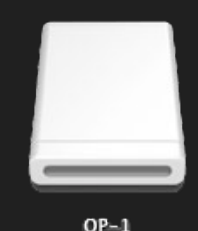

13.6 OP-1のシーケンサーで外部音源をコントロール する

OP-1はコントローラーモードでなくても常にMIDIデータを USB経由で出力しています。

OP-1のシーケンサーをコンピュータ経由でソフトウェア音 源、又は外部音源をコントロールすることが可能です。

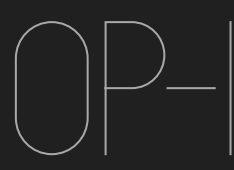

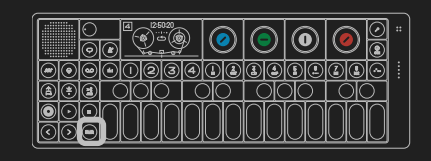

#### 14.1 SHIFT ボタン

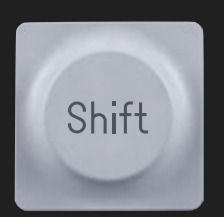

SHIFTボタンはOP-1によって非常に重 要な役割をもっています。SHIFTを押す 事で様々な機能を使うことができま

#### 14.2 モジュールを変更する

シンセサイザーとドラムのチャプターで触れた通り、T1-T4 ボタンはサウンドエンジン、サンプルキット、エンヴェロー プ、エフェクトそしてLFOを調整します。

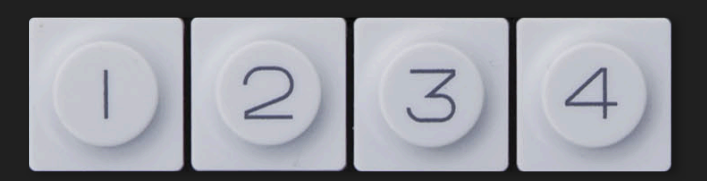

もし、あなたがLFO、エンヴェロープ、エフェクトにおいて 素晴らしい設定を作ったとします。しかしながらシンセエン ジンが気に入らなかった場合SHIFT+T1ボタンを押す事でサ ウンドエンジンのみを変更することができます。

もちろんSHIFT+Sound 1-8を押す事で音を変更する事もで きます。

14.3 SHIFT + メインモード

SHIFTをメインモードで使用するとシンセ、ドラムモードで はサウンドブラウザーとして、テープモードではイレースと してミキサーではサウンドパススクリーンを開くことができ ます。

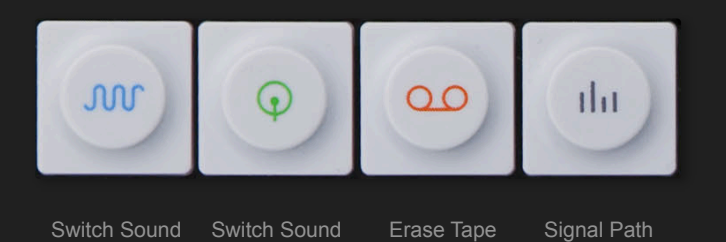

## 14.4 SHIFT + Arrow keys

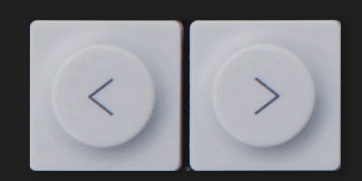

| In tape mode:             | Bar step back | Bar step Forward |
|---------------------------|---------------|------------------|
| In Tape Play<br>+ Loop On | < Move Loop   | Move Loop >      |
| In Synthesizer:           | Pitch Bend -  | Pitch Bend +     |

14.5 SHIFT + カラーエンコーダー

殆どのモジュールでカラーエンコーダーは二つの機能を持っています。例えばテープが回っている時、回っていない時に も機能はかわります。詳しくはテープチャプターをご覧下さい。 OP-1には4つのLFOが備え付けられています、このセクションではどのように機能するか説明します。

#### 15.1 ELEMENT LFO

外部入力(内部マイク、ラインイン、重力センサー、FMラ ジオ)をコントロールソースにしてモジュレーションをかけ ることができます。青いエンコーダーで下記のいずれかのイ ンプットソースを選んで下さい。

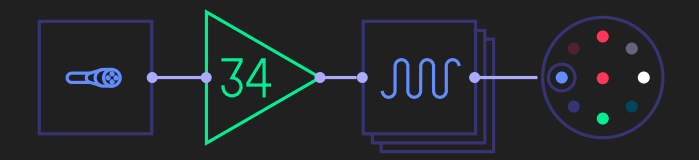

A) Gフォースセンサー(重力センサー) B) エクスターナルインプット、マイク、ラジオ

もしエクスターナルインプットを選んだ場合、SHIFT+マイ クボタンでインプットソースを選択します。

緑のエンコーダーでアマウント(掛かり具合)、白のエン コーダーでモジュールをかけるdestination (Engine, Envelope, FX or Pitch & Volume.)、そしてオレンジのエン コーダーでデスティーネーションのパラメータを決めます。

#### 15.2 RANDOM LFO

すべてのパラメーターをランダマイズさせます。スピード、 アマウント、LFO、エンヴェロープそしてDestination(シン セエンジン、エフェクタ、アンプエンヴェロープ)

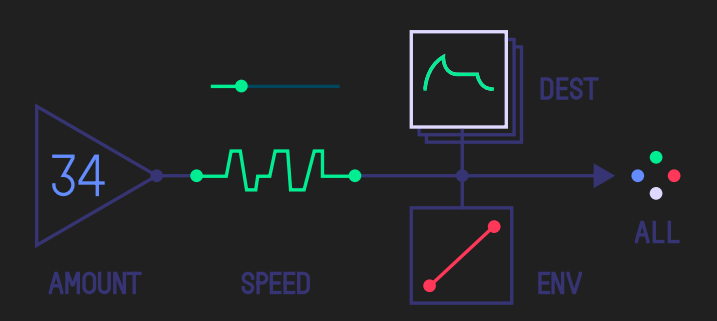

青のエンコーダーで掛かり具合、緑のエンコーダーで早さ、 白のエンコーダーでdestination、そしてオレンジのエンコー ダーでエンヴェロープのアッタク/ディレイを設定します。

#### 15.4 TREMOLO

ピッチとヴォリュームにモジュレーションを掛けることで 様々なタイプのヴィブラートをかけることができます。

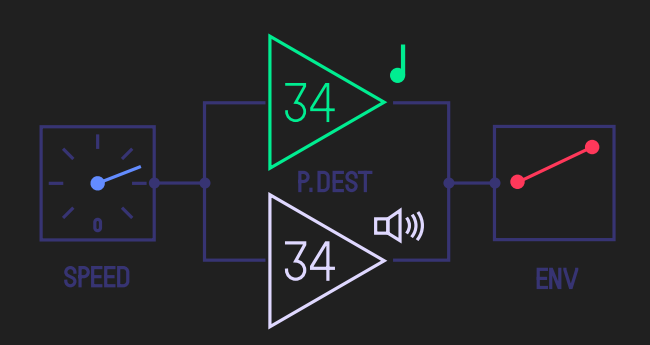

青のエンコーダーでスピード、緑のエンコーダーでピッチ、 白のエンコーダーで音量、そしてオレンジのエンコーダーで アッタク/ディレイを設定します。

#### 15.5 VALUE LFO

スタンダードなLFOになります。一つのパラメータをコント ロールします。アマウント、スピード、Destinationそして パラメーター選択ができます。

青のエンコーダーでスピード、緑のエンコーダーで掛かり具 合、白いエンコーダーでdestination、オレンジのエンコー ダーでdestinationのパラメーターを設定します。(ここで 設定する色はそのモジュールでのエンコーダーの色を示して います)

#### 15.6 LFO クロック

LFOクロックはTremolo, Value LFOに搭載されています。数 字はテンポとの同期を示し、クロック表示は同期なしのモ ジュレーションをしめしています。

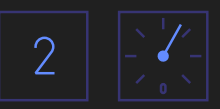

15.6 "F" 表示

いくつかのLFOにはdestinationシンボルにFがつくものがあ ります。これはLFOが発音ごとに適用されないということで す。この特徴はクロックを遅くする事でスウィーピングエ フェクト等を作成する時などに優れています。

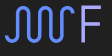

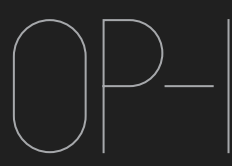

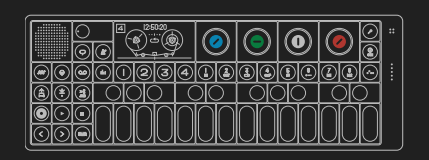

#### 16 エクササイズ

OP-1に限らず、様々なシンセサイザーでも同様に、音作り を理解する一番良い方法は実際に身の回りにある音を再現 してみる事でしょう。それは太いベース、パトカーの音もし くは鳥の鳴き声なんでもよいです、本当にリアルな音を再現 するのではなくてシンセサイザーの機能をフルに使ってシン セエンジンの理解を深めて作ってみましょう。

エクササイズを始める前にすべてのミキサーのセッティング をクリアにしシーケンサーもオフにしておきましょう。

●ミキサーモードですべてのチャンネルを80にセットしPAN をセンターにもっていきましょう。(T1)

 オレンジのエンコーダーをまわし時計回りとは逆に回しイ コライザーセッティングをCLEANにしましょう(T2)

•エフェクターをOFFにしましょう(T3)

•マスターレベルをLeft/Rightを99にセットし、DRIVEと RELEASEを0にしましょう

●シンセサイザー、ドラムモードでシーケンサーをOFFにし ましょう

シンセサイザーボタンを押しシンセサイザーモードに入りましょう

ヘリコプター

SYNTHESIZER ENGINE: Digital ENVELOPE: Mid ATTACK and long RELEASE FX: Punch LFO: Parameter LFO

最初にマスターボリュームを丁度よい音量にしておきましょ う。

1) 1-8ボタンのどれかを選び、SHIFT+T1でシンセエンジ ンからDigitalを選択します。Digitalはシンプルですがとても フレキシブルなシンセエンジンです。さまざまなシンセサイ ザーの音色を作るのに効果的です。

2)シンセサイザーエンジン画面でエンコーダーをまわしノ イズ音を作りましょう。クリアなノイズ音を作るには>を 押しオクターブを+4にしましょう。

3) T2を押しエンウェローフを設定します。青のエンコー ダーを時計回りに回しアタックの立ち上がりを緩やかにしま す。そしてオレンジのエンコーダーを反時計に回しリリース を長くします。緑と白のエンコーダーを回し中央の音量を最 大まであげます。

4) T3を押しエフェクタースクリーンに入ります。SHIFT +T3を押しPunchを選びます。

5) Punchエフェクトは最終的な音にPunchを喰らった様な エフェクトをかけることができます。同時にレゾナンスフィ ルターとして機能します。ここでは青いパラメーターを中央 に、緑を50-65に白を24にそしてオレンジを99にしましょ う。 6)ではここで青いエンコーダーを動かしながら鍵盤を弾い てみましょう。ノイズにフィルターがかかり、エンコーダー を時計回りに回すとフィルターが開くのが確認出来ると思い ます。次のステップではこの動作をLFOからコントロールさ せます。

7) SHIFT+T4を押しLFOブラウザーに入りリストから Valueを選択します。

8) Value LFOはひとつのパラメーターにモジュレーション を加えます。Punchの青いパラメーターをコントロールする にはまず LFOの青のパラメーターを3時の位置に、緑のパ ラメータ(アマウント)を20-100にDESTをFXにP.DESTを 青にセットしましょう。

9) 鍵盤を押すとヘリコプターの飛び立つような音が聞こえ てきます。

エフェクト画面に戻るとLFOでFREQがコントロールされて

いるのが確認出来ます。OP-1ではすべての音の反映がビ

ジュアルとして表示されます。

#### 鳥の鳴き声

SYNTHESIZER ENGINE: FM ENVELOPE: Short ATTACK, short DECAY, low SUSTAIN and long RELEASE PLAY MODE: MONO, Portamento: 60 FX: Spring SEQUENCER: Tombola

鳥の鳴き声のような音を作るには FMシンセエンジンから 作るのが良いでしょう、FMは金属音、 明瞭な音、クリーン な正弦波を使った音色に適しています。ここではランダムな 発生を作るためシーケンサーのTOMBOLAも使います。シー ケンサーも音作りの一要素としてとても有効です。

1)1-8ボタンのどれかを選びSHIFT+1-8でシンセエンジンリ ストからFMを選びましょう。

2)シンセエンジンに入ったら青のエンコーダーを反時計回 りに回し正弦波を作りましょう。

3) >ボタンを使いオクターブを+3にします。

4) エンヴェロープ(T2)でアタックを短く、ディケイを 短く、低いサステイン、リリースを中くらいに設定します。

5) エンヴェロープの画面上でSHIFTを押すとPLAYモードを 設定出来ます。ここでPLAYをMONOに、PORTAMENTOを6 にします。

6)エフェクター(T3)からSpringを選び青のエンコー ダーでTONEを白に、中くらいのTURN、最大のDAMPそし て中間のエフェクトレベルに設定します。

7) LFOからTOREMOLOを選びます(SHIFT+T4)。SPEED を3時の方向に、PITCHを20-30m

VOLUMEを20-50そしてエンヴェロープを平らにします。 8)SHIFT+シーケンサーボタンを押しTOMBOLAを選択し ます。

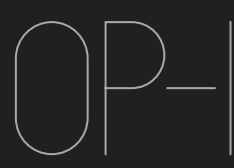

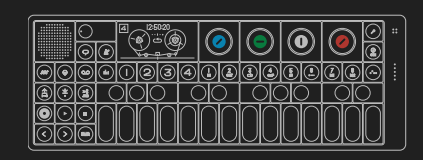

9)TOMBOLA内に音符を落として下さい。回転スピードは 2に設定して下さい。

前途に述べたようにシーケンサーは音色作成にも非常に有 効な機能です。メロディーを伴ったサウンドエフェクトなど に適しています。

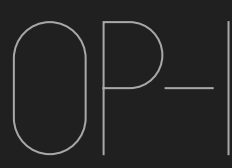

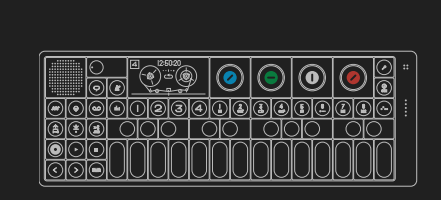

## Reference

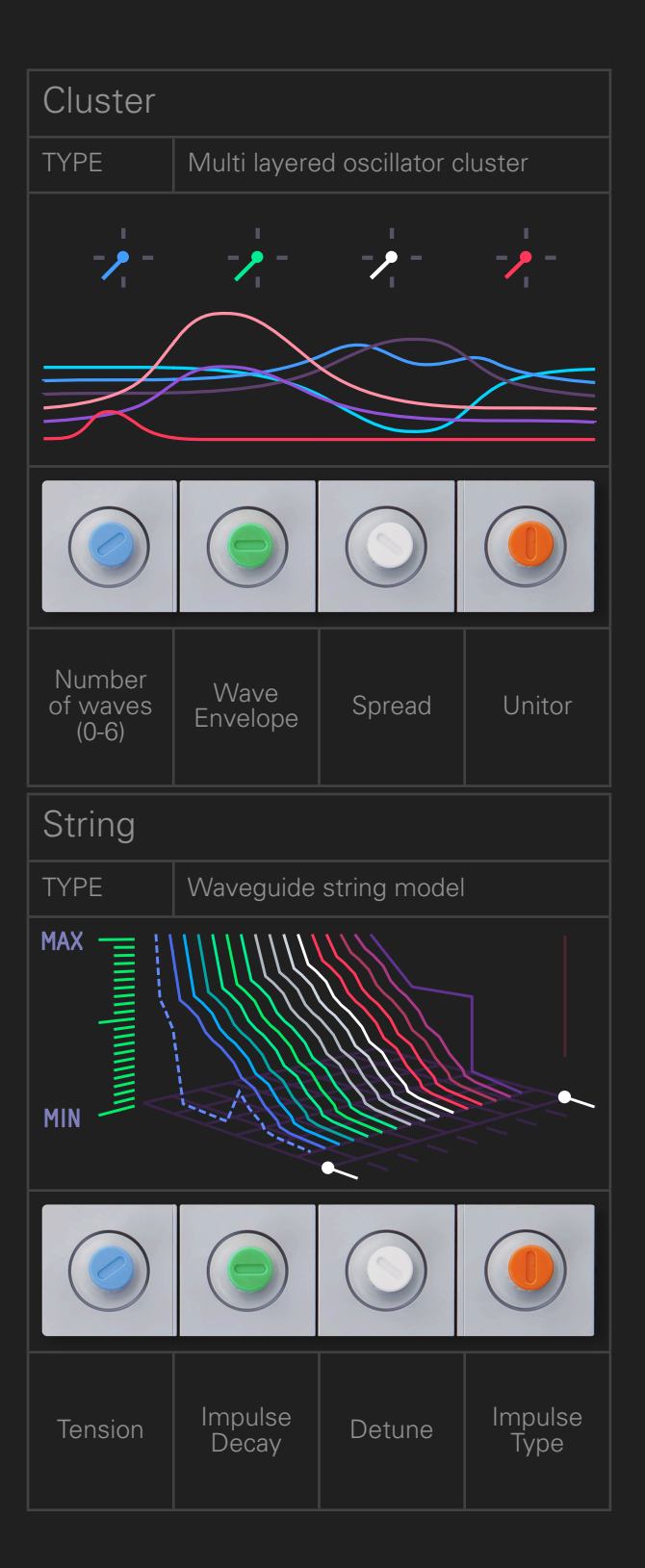

| Digital        |                        |                 |                  |  |
|----------------|------------------------|-----------------|------------------|--|
| ТҮРЕ           | True digital Synthesis |                 |                  |  |
|                | -                      |                 |                  |  |
|                |                        |                 | κ.               |  |
|                |                        | $\geq$          | $\leq$           |  |
|                |                        |                 |                  |  |
|                |                        |                 |                  |  |
|                |                        | $\bigcirc$      |                  |  |
|                |                        |                 |                  |  |
|                |                        | Detune          |                  |  |
| Wave<br>Shaper | Octave                 | and<br>Ringmod. | Digital-<br>ness |  |
|                |                        |                 |                  |  |
| Pulse          |                        |                 |                  |  |
| ТҮРЕ           | Dual Pulset            | rain Oscillato  | or               |  |
| F              | <mark>سمب</mark> م     | ∿ M :           |                  |  |
|                |                        |                 |                  |  |
| H              |                        |                 | Π                |  |
|                |                        |                 |                  |  |
|                |                        |                 |                  |  |
|                |                        |                 |                  |  |
|                |                        |                 |                  |  |
|                |                        |                 |                  |  |
| Filter         | Amplitude              | Second          | Modul-           |  |
|                |                        | Puise           | ation            |  |

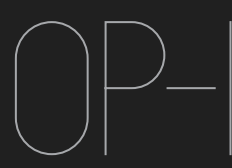

|              | )<br>90 | 4            |          | 0  | ٢  | 0  | -    |
|--------------|---------|--------------|----------|----|----|----|------|
|              | 90      | $\mathbb{O}$ | 34       | 44 | 33 |    | 5] [ |
| <b>B</b> 🖲 E |         |              | $\nabla$ |    |    | 00 | ר    |
|              | 30      | 00           | 00       | 00 | 00 | 00 |      |

# Reference

| FM             |                            |              |                                            |  |  |  |
|----------------|----------------------------|--------------|--------------------------------------------|--|--|--|
| TYPE           | Four operator FM synthesis |              |                                            |  |  |  |
| 02 34 23 02    |                            |              |                                            |  |  |  |
|                |                            |              |                                            |  |  |  |
| Topology       | Freq.                      | FM<br>Amount | Detune                                     |  |  |  |
| Dr Wave        | ;                          |              |                                            |  |  |  |
| TYPE           | Frequency Domain Synthesis |              |                                            |  |  |  |
|                | <br>           <br>        |              | , , , , , ,<br>, , , , , , , , , , , , , , |  |  |  |
|                |                            |              |                                            |  |  |  |
| Wave<br>Type & | Filter                     | Phase        | Chorus                                     |  |  |  |

| Phase                      |                      |                 |               |  |  |
|----------------------------|----------------------|-----------------|---------------|--|--|
| ТҮРЕ                       | Phase Distortion     |                 |               |  |  |
| A                          | B                    |                 | R             |  |  |
|                            |                      |                 |               |  |  |
| Phase<br>Shift             | Distortion<br>Amount | Phase<br>Filter | Phase<br>Tilt |  |  |
| Synthesizer Sampler engine |                      |                 |               |  |  |
| TYPE                       | Teenage Sa           | mple Player     |               |  |  |
|                            | ~~~<br>M             | Oh<br>Oh        |               |  |  |
|                            |                      |                 |               |  |  |
| Start                      | Loop In              | Loop Out        | End           |  |  |
|                            |                      |                 |               |  |  |

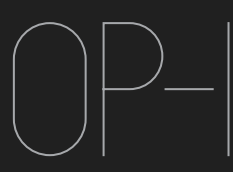

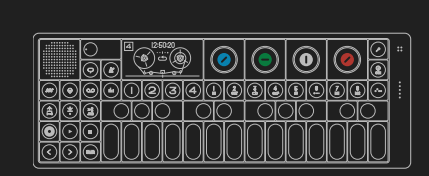

## Reference

| Drum Sampler engine |                                  |                  |                         |  |  |  |
|---------------------|----------------------------------|------------------|-------------------------|--|--|--|
| TYPE                | Teenage Percussion Sample Player |                  |                         |  |  |  |
|                     |                                  |                  |                         |  |  |  |
|                     |                                  |                  |                         |  |  |  |
| Note /<br>Pitch     | In                               | Out              | Loop Off /<br>Once / On |  |  |  |
| Reverse<br>On / Off | In<br>Fine tune                  | Out<br>Fine tune | Gain                    |  |  |  |

**Effects Reference** 

Delay - Solid State Delay

Blue - Size Green - Speed White - Feedback Orange - Mix

Grid – Three Dimensional Feedback Plate

Blue - X Size Green - Y Size White - Z Feedback Orange - Mix

Phone – Hacked Telephone System

Blue - Tone Green - Phonic White - Baud Orange - Telematic

Punch – Hard Hitting Low Pass Filter

Blue - Frequency Green - Punch White - Rounds Orange - Power

Spring – Mathematic Reverb

Blue - Tone Green - Turns White - Damping Orange - Send

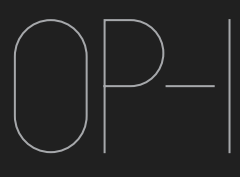

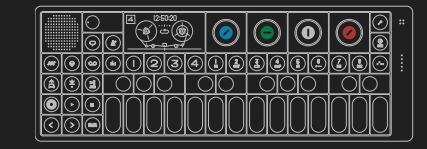

# Specifications

#### HARDWARE

#### CPU

- 400 MHz Processor Core (800 MMACS
- 64 MB Low-Power SDRAM (12ns)
- 512 MB Nand Flash storage
- 24-bit 96kHz ADC/DAC

#### Battery

- 16 hours active Battery Life
- Charge via USB port

#### 1/0

- USB 2.0 high speed (OTG)

- High output mini speaker 8 Ohm 1 Watt
- 3-axis accelerometer (G-force) sensor
- Worldwide FM band support (64-108 MHz)

- Amoled display running in 60 fps
  320 x 160 pixel resolution

- Contrast: 10000:1 (good for outdoor use)
- Viewing Angle: 170°
- 2500mAh li-ion Polymer Battery

- Low profile keyboard module
- · Scissor-switch ultra low profile design
- keystrokes per key

- Industrial Grade Incremental Encoders
- revolutions
- · Zinc diecast and fiber enforced high performance plastic
- range: -40 to +85°C2.8

#### Body

- · Advanced CNC:d one-piece Aluminum design
- 2 X M6 Mounting holes for accessories. • 2 X Cuts for strap accessory.

#### Color

Light grey powder coated body and EDM textured keyboard

#### Dimensions

Packaging

The OP-1 comes shipped in a reusable environmental friendly package made out of Paperfoam material.

#### Motion Sensor

- 3 Axis Motion sensor (G-Force)
- · Assignable to any synth, envelope, effect parameter or to pitch

## Credits

Many thanks to Matthew Williams for proof reading and suggestions concerning this manual. And to all beta testers for extensive testing. Big thanks to George and Kent. And to our families and friends.

OP-1 with optional Studio System rig.

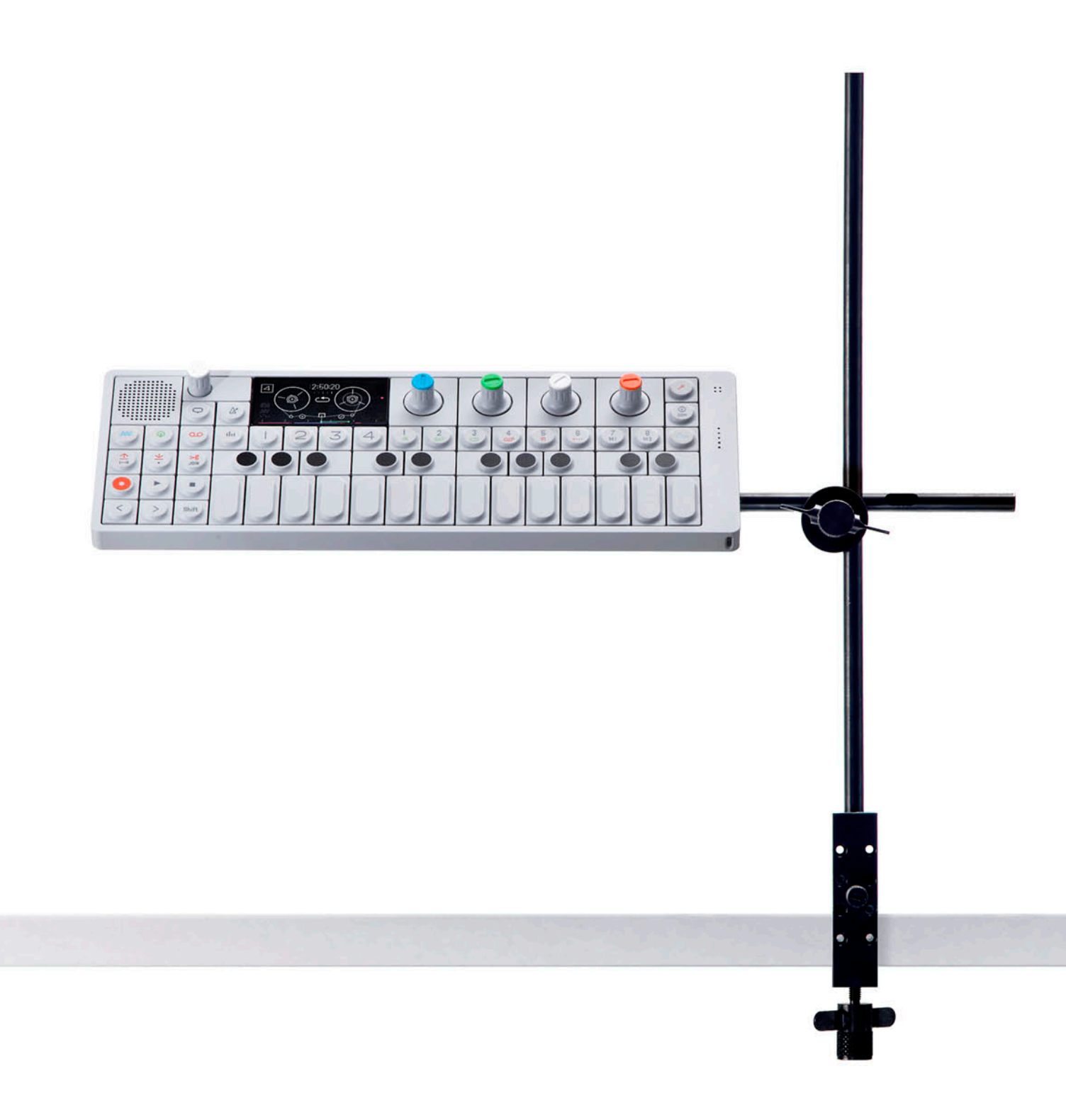

teenage engineering